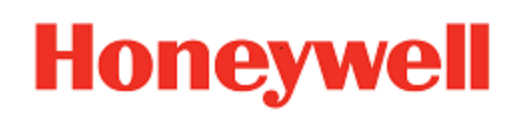

# **Device Finder**

for Honeywell Mobility Edge powered by Android™

# **User Guide**

# Disclaimer

Honeywell International Inc. ("HII") reserves the right to make changes in specifications and other information contained in this document without prior notice, and the reader should in all cases consult HII to determine whether any such changes have been made. HII makes no representation or warranties regarding the information provided in this publication.

HII shall not be liable for technical or editorial errors or omissions contained herein; nor for incidental or consequential damages resulting from the furnishing, performance, or use of this material.

This document contains proprietary information that is protected by copyright. All rights are reserved. No part of this document may be photocopied, reproduced, or translated into another language without the prior written consent of HII.

©2024 Honeywell Group of Companies. All rights reserved.

Android is a trademark of Google Inc.

Bluetooth trademarks are owned by Bluetooth SIG, Inc., U.S.A. and licensed to Honeywell.

Other product names or marks mentioned in this document may be trademarks or registered trademarks of other companies and are the property of their respective owners.

Web Address: sps.honeywell.com

# **Patents**

For patent information, refer to www.hsmpats.com.

# TABLE OF CONTENTS

| Customer Support                                | vi |
|-------------------------------------------------|----|
| Technical Assistance                            | vi |
| Product Service and Repair                      | vi |
| Limited Warranty                                | vi |
| Chapter 1 - Get Started                         | 1  |
| About Device Finder                             | 1  |
| Functional Overview                             | 2  |
| Online Mode/Macro Positioning Mode              |    |
| Offline Mode/Micro Positioning Mode             |    |
| Key Features Comparison                         |    |
| Chapter 2 - Online Search Mode                  | 7  |
| Log into Operational Intelligence               |    |
| Log In                                          |    |
| Device Management with Operational Intelligence |    |
| Search by Lost Status                           |    |
| Search by ID                                    |    |
| Search by Site                                  |    |
| Track Lost Dovice                               |    |
| Information Screen                              | 16 |
| Tracking Screen                                 | 17 |
| Track by Bluetooth Low Energy Beacon (BLE)      | 20 |
| Understanding the Circles                       |    |
| Locate Lost Device                              |    |
| Marking the Device as Found                     |    |
| Error Screens                                   |    |
| Reports                                         |    |
| Chapter 3 - Offline Search Mode                 | 27 |
| Device Management in Offline Mode               |    |

| Locate Lost Device                                  |  |
|-----------------------------------------------------|--|
| Toggle Between Online and Offline Mode              |  |
| Chapter 4 - Install Components                      |  |
| Overview                                            |  |
| SSClient                                            |  |
| Install Beacon Transmitter Service                  |  |
| Operational Intelligence                            |  |
| Export FMD.xml from Enterprise Provisioner          |  |
| Export DeviceConfig.xml from Enterprise Provisioner |  |
| Create a bundle in Enterprise Provisioner           |  |
| Enterprise Provisioner                              |  |
| Autoinstall                                         |  |
| Abd Command                                         |  |
| Start Beacon Transmitter Service                    |  |
| Upload XML to Operational Intelligence              |  |
| Push FMD.xml to Devices                             |  |
| Enable Beacon Transmitter Service with EZConfig     |  |
| Install Device Finder Application                   |  |
| Operational Intelligence                            |  |
| Enterprise Provisioner                              |  |
| Autoinstall                                         |  |
| Abd Command                                         |  |
| Launch Device Finder Application                    |  |
| Chapter 5 - Configure and Manage                    |  |
| Configurable Settings in Beacon Transmitter Service |  |
| Start or Stop Service                               |  |
| Primary RSSI@ 1M                                    |  |
| Secondary RSSI@ 1M                                  |  |
| Tx Power Level                                      |  |
| Beep                                                |  |
| Vibrate                                             |  |
| Flash Light                                         |  |
| Screen Light                                        |  |
| Enable Transmitting Beacons in Charging             |  |
| Write Serial Number to Second Ble                   |  |
| Write Device Model to Second Ble                    |  |
| Scan Time for Range                                 |  |
| OIAuthentication                                    |  |

| Common Configurable Settings                                              |    |
|---------------------------------------------------------------------------|----|
| Show Notifications                                                        | 61 |
| Configure Settings in Enterprise Provisioner via Operational Intelligence | 61 |
| Chapter 6 - Additional Information                                        |    |
| Bluetooth ON/OFF in Device Finder Application                             | 64 |
| Network ON/OFF in Device Finder Application                               | 65 |
| Back Key Press/Exit Application in Device Finder                          | 67 |
| Bluetooth ON/OFF with Beacon Transmitter Service                          | 68 |
| Find Version Details                                                      | 68 |
| Device Finder Application                                                 | 68 |
| Beacon Transmitter Service                                                |    |
| Chapter 7 - Frequently Asked Questions (FAQ)                              | 71 |
| Chapter A - Miscellaneous information                                     | 75 |
| OS Comparison                                                             | 76 |
| Install Beacon Transmitter Service for Earlier OS Releases                | 77 |
| Export FMD.xml from Enterprise Provisioner                                |    |
| Export DeviceConfig.xml from Enterprise Provisioner                       | 82 |
| Create a bundle in Enterprise Provisioner                                 | 83 |
| Create Task "Delay"                                                       | 85 |
| Install Device Finder Application for Earlier OS Releases                 |    |

# **Customer Support**

## **Technical Assistance**

To search our knowledge base for a solution or to log in to the Technical Support portal and report a problem, go to <u>sps.honeywell.com</u>.

## **Product Service and Repair**

Honeywell International Inc. provides service for all of its products through service centers throughout the world. Go to <u>sps.honeywell.com</u> and select Support to find a service center near you or to get a Return Material Authorization number (RMA #) before returning a product.

### **Limited Warranty**

For warranty information, go to <u>sps.honeywell.com</u> and select **Support > Productivity >** Warranties.

# 

# **GET STARTED**

This chapter introduces the Device Finder application and includes the following sections.

- About Device Finder
- Online Mode/Macro Positioning Mode
- Offline Mode/Micro Positioning Mode
- Key Features Comparison

# **About Device Finder**

Device Finder is an application that allow users to locate their lost or misplaced devices and avoid productivity loss and unnecessary capital expenditure. It is recommended to use the solution in conjunction with Honeywell's Operational Intelligence tool for increased simplicity, flexibility, and accuracy.

This document provides information on how to securely set up the solution and explains the different features available. Refer to the FAQ section to find answers to most common questions.

# **Functional Overview**

The Device Finder solution enables users with a Honeywell mobility device with the app installed to track lost mobility devices based on either a Bluetooth beacon or the locationing function in Operational Intelligence.

**Note:** Honeywell mobile computers with battery-based Bluetooth Low Energy (BLE) can emit beacons during normal operation and even when the device is shut down until the battery is drained completely.

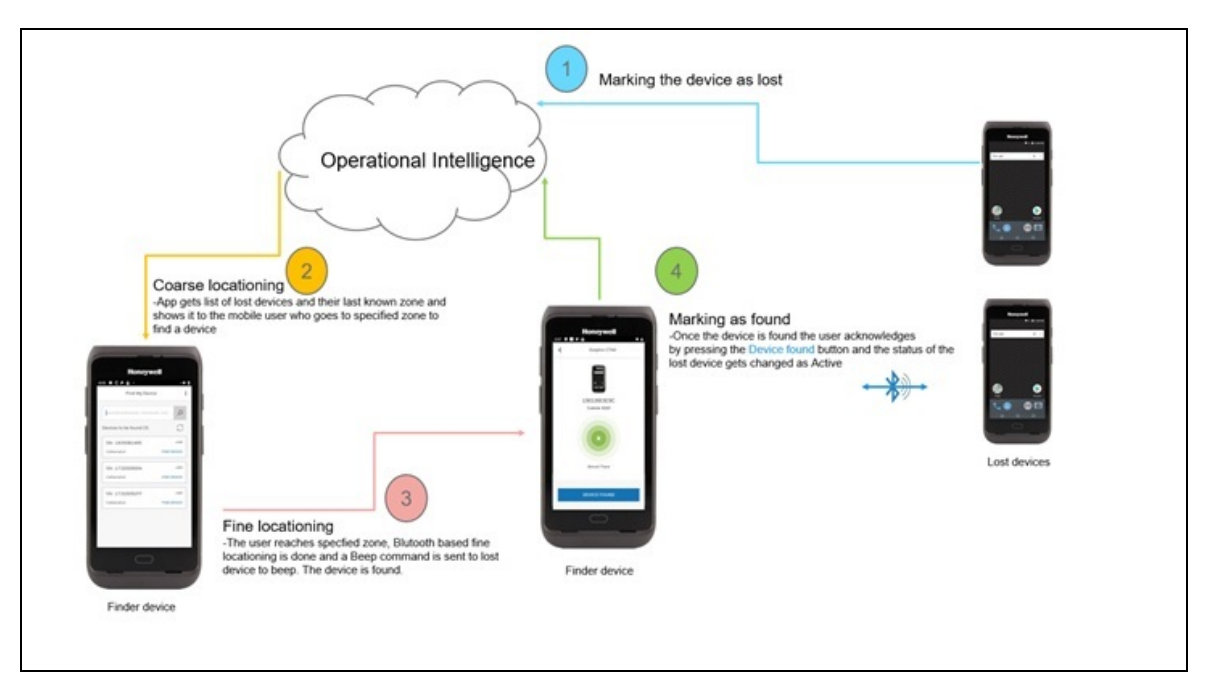

#### **Function Diagram**

The Device Finder solution is offered in two modes to track and locate a lost device.

- Online Mode/Macro Positioning Mode using Operational Intelligence
- Offline Mode/Micro Positioning Mode using the Bluetooth beacon

## **Online Mode/Macro Positioning Mode**

This mode allows zone level tracking and locating of the lost device by leveraging Operational Intelligence's Indoor Positioning Service (IPS) technology.

#### Working Principle

- The mobility devices must be enrolled in Operational Intelligence to leverage the IPS feature, which enable the devices to be tracked at zone level.
- Once the devices are enrolled based on the rules configured in Operational Intelligence, the devices can be put into lost status manually. The last known zone location is captured. You can use the Device Finder application in another existing Mobility Edge device and log into the Operational Intelligence account.

- Upon login, the list of lost devices with last known zone location is accessible to the user.
- To track a lost device, you can go to the last known zone location and select the device to be tracked from the list.
- If the lost device is emitting Bluetooth beacons, it can be tracked, and the Device Finder shows the approximate distance of the device in different colored circles.
  - a. Green (Almost there)
  - b. Yellow (Moving closer)
  - c. Orange (In range)
- Once you are in the nearby range, click on the bell icon to ring the device so that the device can be located. Apart from ringing, the device can be configured to vibrate, flash the screen and toggle the flash light.
- After the device is found, click on the Device Found button to set the device back into active status in Operational Intelligence.

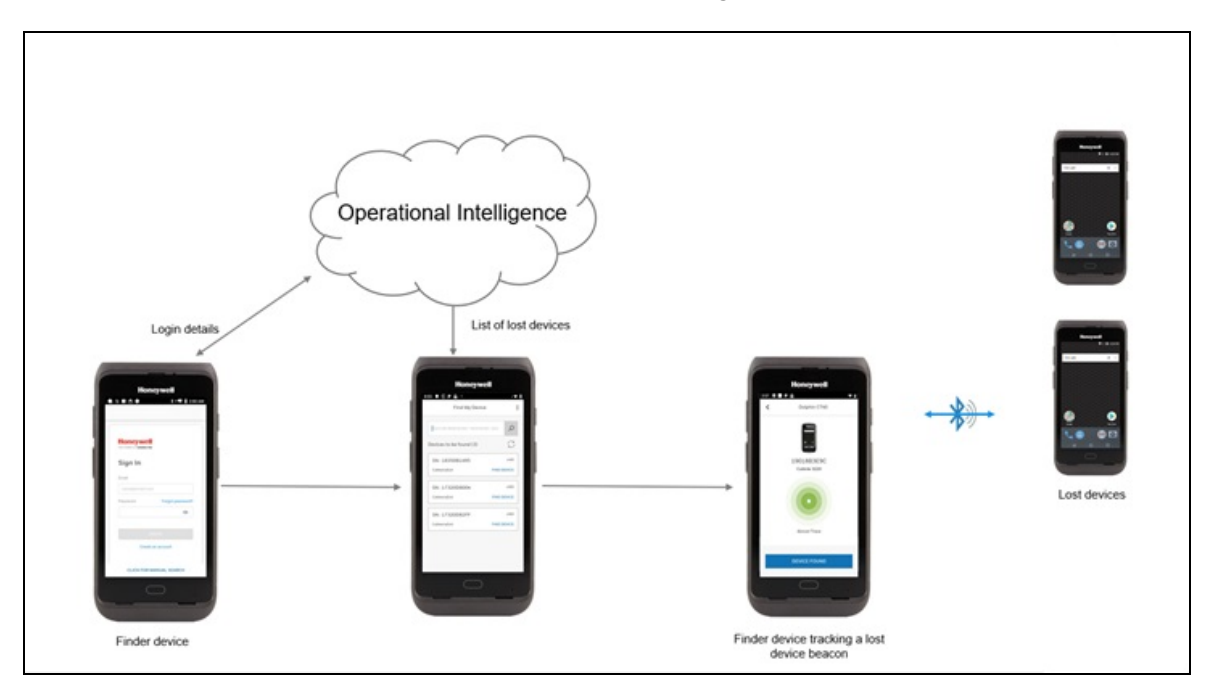

**Online Mode** 

# **Offline Mode/Micro Positioning Mode**

This mode allows use of the Device Finder solution without Operational Intelligence but reduces the chances of locating the device as zone level information is not available, which increases the effort to search for a device in a broader area.

Note: You must register the device with Operational Intelligence to use this mode.

#### **Working Principle**

- Once the device is reported as lost, you can use the Device Finder application in another existing Mobility Edge device (i.e., Finder device) to find the lost device.
- You can go to the last known location based on the information given by the user who lost the device.
- Click the Search by ID icon, enter the serial number of the device to be located in the search box, and tap Search.
- If the lost device is emitting Bluetooth beacons, it can be tracked, and the Device Finder shows the approximate distance of the device in different colored circles.
  - a. Green (Almost there)
  - b. Yellow (Moving closer)
  - c. Orange (In range)
- Once you are in the nearby range, click on the bell icon to ring the device so that the device can be located. Apart from ringing, the device can be configured to vibrate, flash the screen and toggle the flash light.

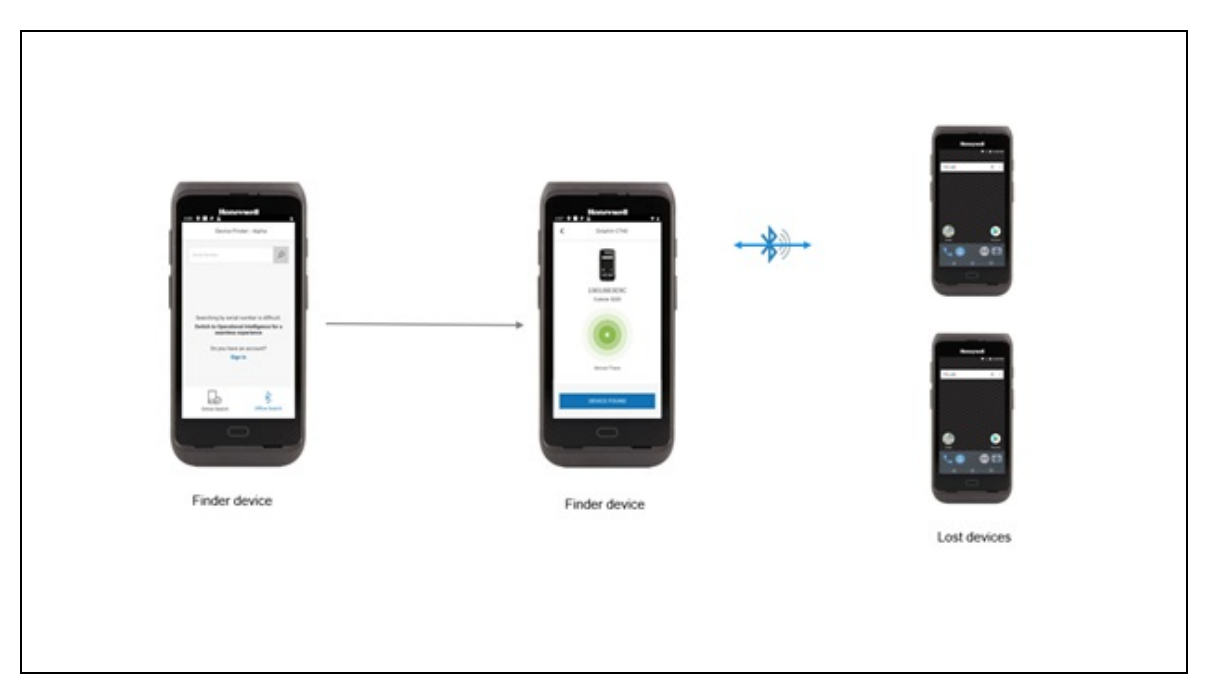

#### **Offline Mode**

# **Key Features Comparison**

| Feature                                     | Online Mode                                                                                                    | Offline Mode                               |
|---------------------------------------------|----------------------------------------------------------------------------------------------------|--------------------------------------------|
| Search Area                                 | Can be at a small zone level if<br>used along with Operational<br>Intelligence's Indoor<br>Positioning feature. | Large                                      |
| Effort to Locate                            | Minimum                                                                                                    | Maximum                                    |
| Settings<br>Configurable                    | Via Operational Intelligence,<br>EZConfig                                                                       | EZConfig                                   |
| Lost Devices List                           | Yes                                                                                                    | No, search by serial num-<br>ber only.     |
| Application Updates                         | Remote update via Operational<br>Intelligence                                                                   | Manual update via<br>Provisioner or MDM    |
| Physical Indications                        | Ring, Vibrate, Screen flash,<br>Flashlight                                                                      | Ring, Vibrate, Screen flash,<br>Flashlight |
| Operational<br>Intelligence<br>Registration | Required                                                                                                    | Not Required                               |

# 

# ONLINE SEARCH MODE

This chapter explains how to use the Device Finder application in Online Mode. The chapter includes the following sections:

- Log into Operational Intelligence
- Device Management with Operational Intelligence
  - Filter Device
  - Track Lost Device
  - Locate Lost Device
  - Marking the Device as Found
  - Error Screens

# Log into Operational Intelligence

The following requirements must be met to log into the Device Finder app in online mode:

- Users must have an account in Operational Intelligence. User accounts must be created by the Op Intel administrator.
- The finder device must be connected to Wi-Fi.

# Log In

Launch the Device Finder app by tapping the icon on the device home screen then enter the email address used in Op Intel and tap **Continue**.

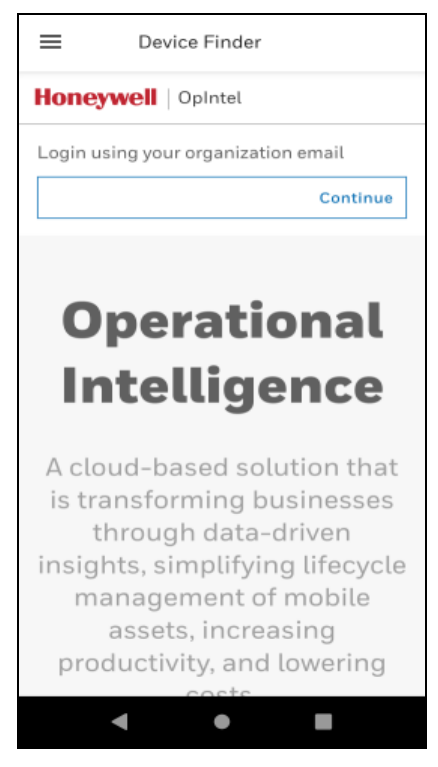

**Operational Intelligence Sign In** 

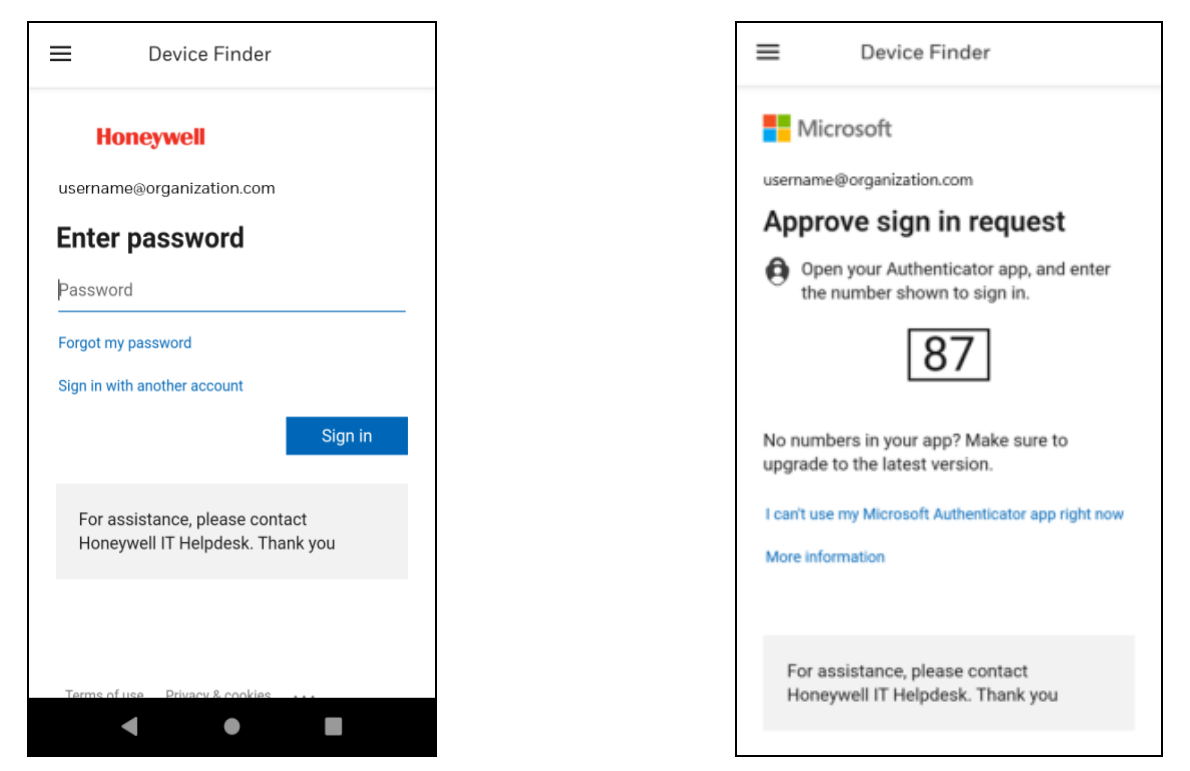

**Operational Intelligence Sign In** 

**Operational Intelligence Sign In with MFA** 

Enter your password for Op Intel and tap Sign In.

OR

If your site uses Multi-Factor Authentication (MFA), open the Microsoft Authenticator app and enter the number displayed in Device Finder to continue logging in.

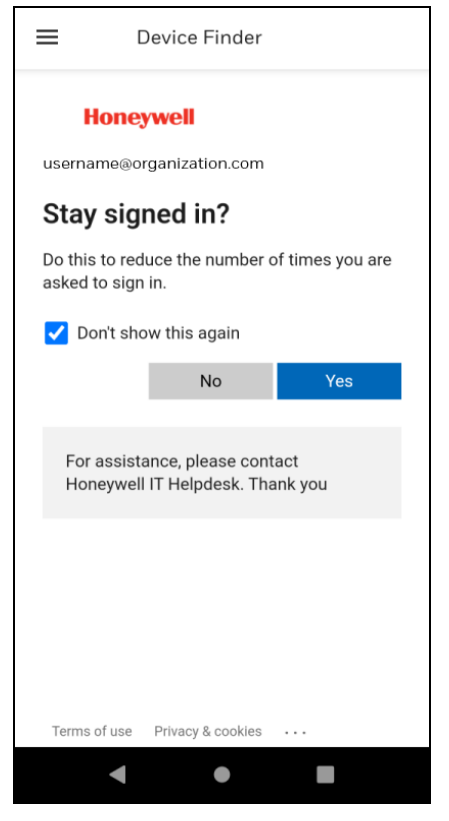

Stayed Signed In

Tap **Yes** to stay signed into the Device Finder app on this device or **No** to be signed out of the app after closing it.

# **Device Management with Operational Intelligence**

Once you log into the Dashboard, you will be able to see the devices in the site and their respective zone. The State column indicates if the device is Active or Lost.

|                      | Operat | ional Intelligence                      |            |            |                  |                |              | Organizati | on: Test Or | ganization |               | * Online  | 3      |
|----------------------|--------|-----------------------------------------|------------|------------|------------------|----------------|--------------|------------|-------------|------------|---------------|-----------|--------|
| Dashboards<br>Assets | , A    | sets > Mobile Computers<br>Mobile Compu | )<br>Iters |            |                  |                |              | Б.         | Add Assets  | 🗄 Bulk     | Provision 👌   | Bulk edit | Θex    |
| Software Updates     |        | 1195                                    |            | C Show     | ing 1 of 1 Items |                |              |            |             |            |               | t         | р :    |
| Admin                | ~      | ALIAS C                                 | MODEL ©    | SERIAL NU. | LASTONUL 0       | STATE ()       | SITE ()      | BUILD., C  | FLOOR O     | ZONE Ç     | IP ADDRESS () | ASSIGNED  | USER 🗘 |
| Reports              | ~      | 01402002002200                          | Dapanerso  | 0140200130 | • II days ago    | True appending | PIGG RY PESS | Provident  | ringi re    | REGEP-     | 152.100.43.   |           |        |
| Tools                | ~      |                                         |            |            |                  |                |              |            |             |            |               |           |        |
|                      |        |                                         |            |            |                  |                |              |            |             | 1          | b             |           |        |
|                      |        |                                         |            |            |                  |                |              |            |             |            |               |           |        |
|                      |        |                                         |            |            |                  |                |              |            |             |            |               |           |        |

#### **Operational Intelligence Dashboard**

# Search by Lost Status

On successful login, the Device Finder application lists information on lost devices and their last known location from Operational Intelligence.

The Search by lost status screen displays all devices in an organization that have the status as lost.

| ≡              | Sea                         | rch by lost statı                                      | us Q-               | <br>Press to filter a device in list |
|----------------|-----------------------------|--------------------------------------------------------|---------------------|--------------------------------------|
| Devices        | s to be fo                  | und (8)                                                |                     |                                      |
| ::]            | VM3A<br>VM3A<br>lakshi      | <b>_1930361395</b><br>1930361395<br>mihome             | >                   | <br>Press to track and locate device |
|                | CN85<br>CN85<br>lakshi      | <b>_19037D8062</b><br>19037D8062<br>mihome             | >                   |                                      |
|                | CN80<br>CN80<br>lakshi      | <b>_18291DF01A</b><br>18291DF01A<br>mihome             | >                   |                                      |
|                | <b>CT40</b><br>CT40<br>BSNL | <b>_20014B192E</b><br>20014B192E<br>FTTH - 7c:a9:6b:33 | <b>&gt;</b> 7:8d:15 |                                      |
|                | VM1A<br>VM1A<br>lakshi      | _ <b>18034D818E</b><br>18034D818E<br>mihome            | C                   | <br>Press to refresh the list        |
| Sea<br>by lost | irch<br>status              | Search<br>by ID                                        | Search<br>by site   |                                      |

#### **Device Finder Application Interface**

# Search by ID

Use the Search by ID screen to locate a device by searching for the serial number.

Enter the serial number of the device then tap the Search button.

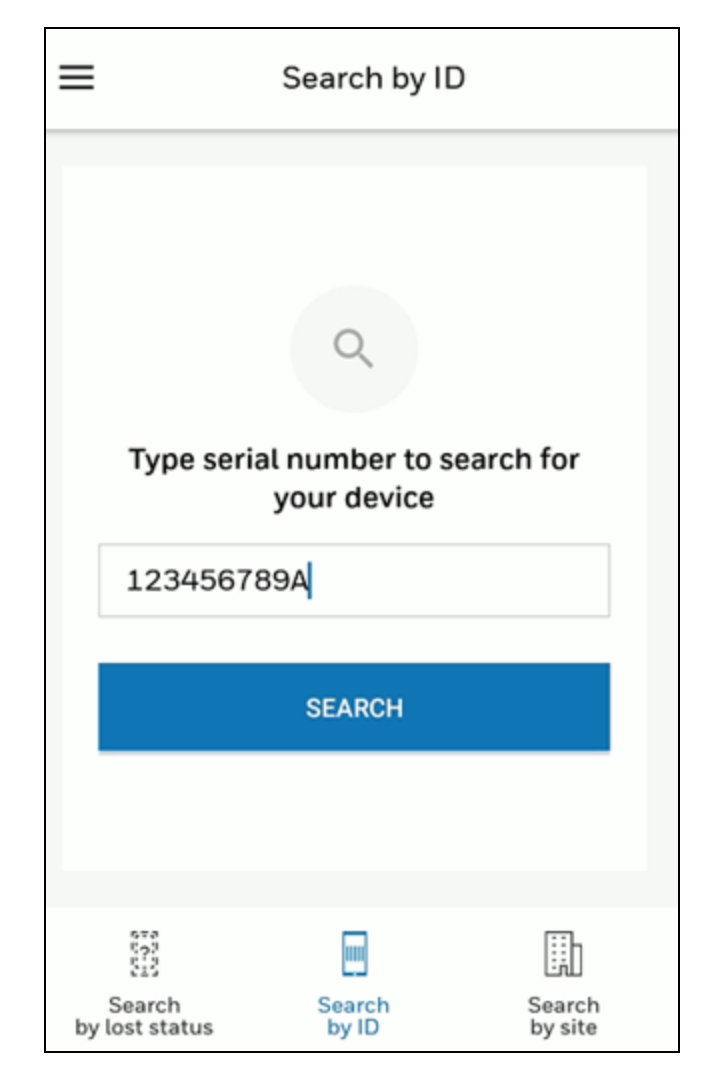

Search by ID

# **Search by Site**

Use the Search by Site screen to view the devices associated with a selected site.

| ≡                        | Search by site                                                 | Q                 |
|--------------------------|----------------------------------------------------------------|-------------------|
| SiteOne                  | ~                                                              |                   |
|                          |                                                                |                   |
|                          |                                                                |                   |
|                          |                                                                |                   |
|                          | $\triangle$                                                    |                   |
|                          | No devices found                                               |                   |
| There                    | e are no devices found.<br>es located in your site a<br>again. | Verify<br>and try |
|                          | TRY AGAIN                                                      |                   |
|                          |                                                                |                   |
|                          | _                                                              |                   |
| 101                      |                                                                |                   |
| Search<br>by lost status | Search<br>by ID                                                | Search<br>by site |

#### Search by Site

Select the Search by site screen then select a site from the drop-down list. All devices associated with the selected site will be listed along with the distance information.

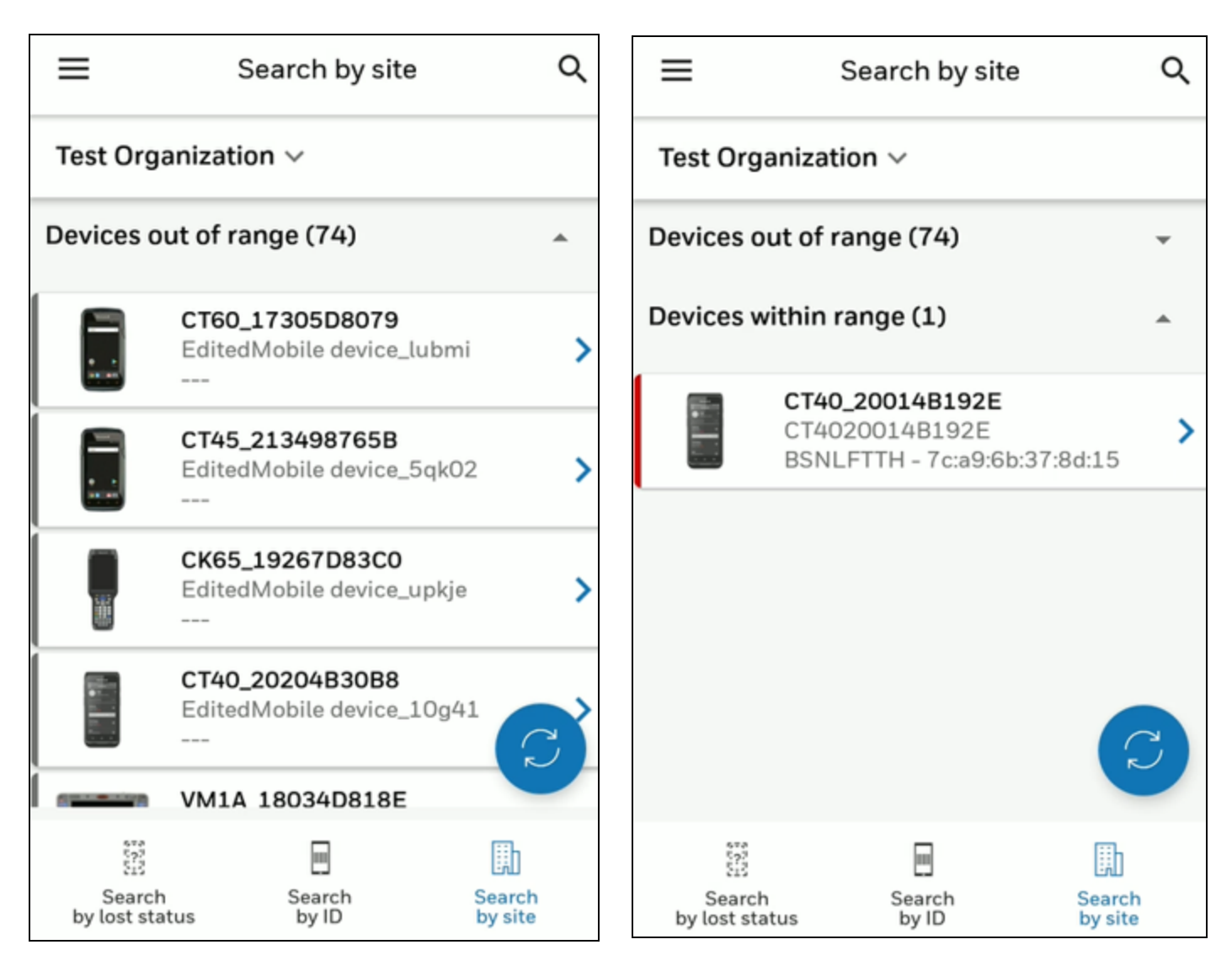

#### Devices out of range

#### Devices within range

Expand a list to view devices out of range or devices within range.

The model, serial number, alias name, and zone location are displayed for each device. If the zone is not known, "---" is displayed.

Devices within range displays the color indicating the device's distance (green for close range, yellow for mid-range, or red for long range).

# **Filter Device**

You can filter the lost devices based on Device Model, Serial Number or Location.

- In the Device Finder application, click the search button at the top right corner.
- Provide the Model/Serial Number/Location of the lost device to be filtered in the search bar shown below.

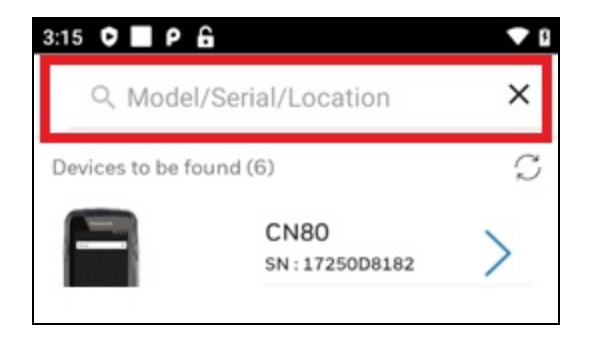

#### **Device Finder Search Bar**

# **Track Lost Device**

For devices enrolled in Operational Intelligence, you can track the device using either the signal from the Bluetooth Low Energy beacon (BLE) to move closer to its location or by using the network signal to make the device buzz.

Select a device from the list of lost devices and go to the last known zone location. After you select a device to find, the app indicates how close you are to it based on the strength of the BLE beacon.

### **Information Screen**

When you use the application for the first time, an information screen pops up as shown below. You can select the "Don't show again" option and then click the "GOT IT" button to go to the tracking screen, or you can click the "X" icon at the top right corner to skip this step. The green circle on this screen does not indicate actual proximity to the device.

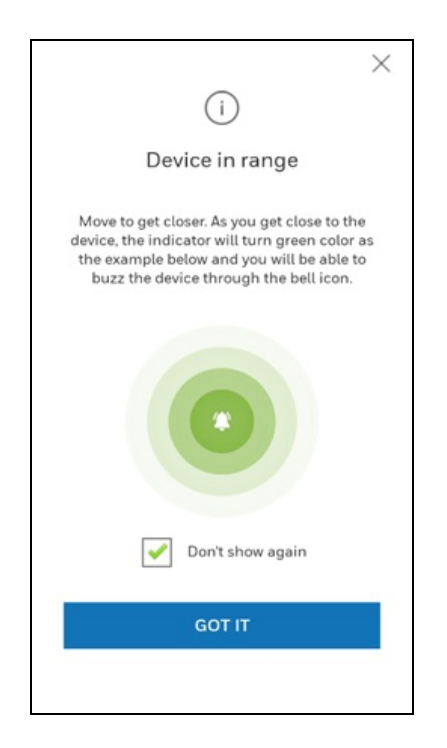

#### Information Screen

## **Tracking Screen**

In online mode, the Device Finder tracking screens for Search by lost status and Search by site have two sections. (In offline mode, users can only access the Search by ID screen):

- The **BLE** section indicates if the app is detecting the BLE signal and how close you are to the lost device.
- The **Network** section indicates if the lost device is on the network and connected to Op Intel.

When the finder device is in range of the lost device or the lost device is connected to the network, the **BUZZ DEVICE** button will be active in that section. Tap the **BUZZ DEVICE** button to cause the lost device to make an audible signal so that you can locate it.

To use the Network-based alarm, both devices must be onboarded to Op Intel and in Connected status, and both devices must be connected with Wi-Fi.

The following table shows possible options when tracking a lost device.

|         | View                        | Description                                                                                                    |
|---------|-----------------------------|----------------------------------------------------------------------------------------------------|
| <       | CT45 Rugged Device          |                                                                                                    |
|         | CT45-123456789A<br>HOME_POL |                                                                                                    |
| м       | IARK DEVICE AS FOUND        |                                                                                                    |
| BLE     |                             | BLE: The app is picking up the BLE<br>signal from the lost device.                                                   |
|         |                             |                                                                                                    |
| Network | Very Close                  | Network: The lost device is connected<br>to the network and in Connected status<br>in Op Intel.                      |
|         |                             |                                                                                                    |
|         | Device Connected            |                                                                                                    |
|         |                             |                                                                                                    |
|         | •                           |                                                                                                    |
| <       | CT45 Rugged Device          |                                                                                                    |
|         | CT45-123456789A<br>HOME_POL |                                                                                                    |
| м       | MARK DEVICE AS FOUND        |                                                                                                    |
| BLE     | 0                           | BLE: The app is picking up the BLE signal from the lost device.                                                      |
|         | Very Close                  | Network: The lost device is connected to the network and in Connected status                                         |
| Network | - Alexandre                 | in Op Intel; however, the finder device<br>does not have Wi-Fi. The BUZZ DEVICE<br>button is inactive under Network. |
|         | BUZZ DEVICE                 |                                                                                                    |
|         | ( • 🔳                       |                                                                                                    |

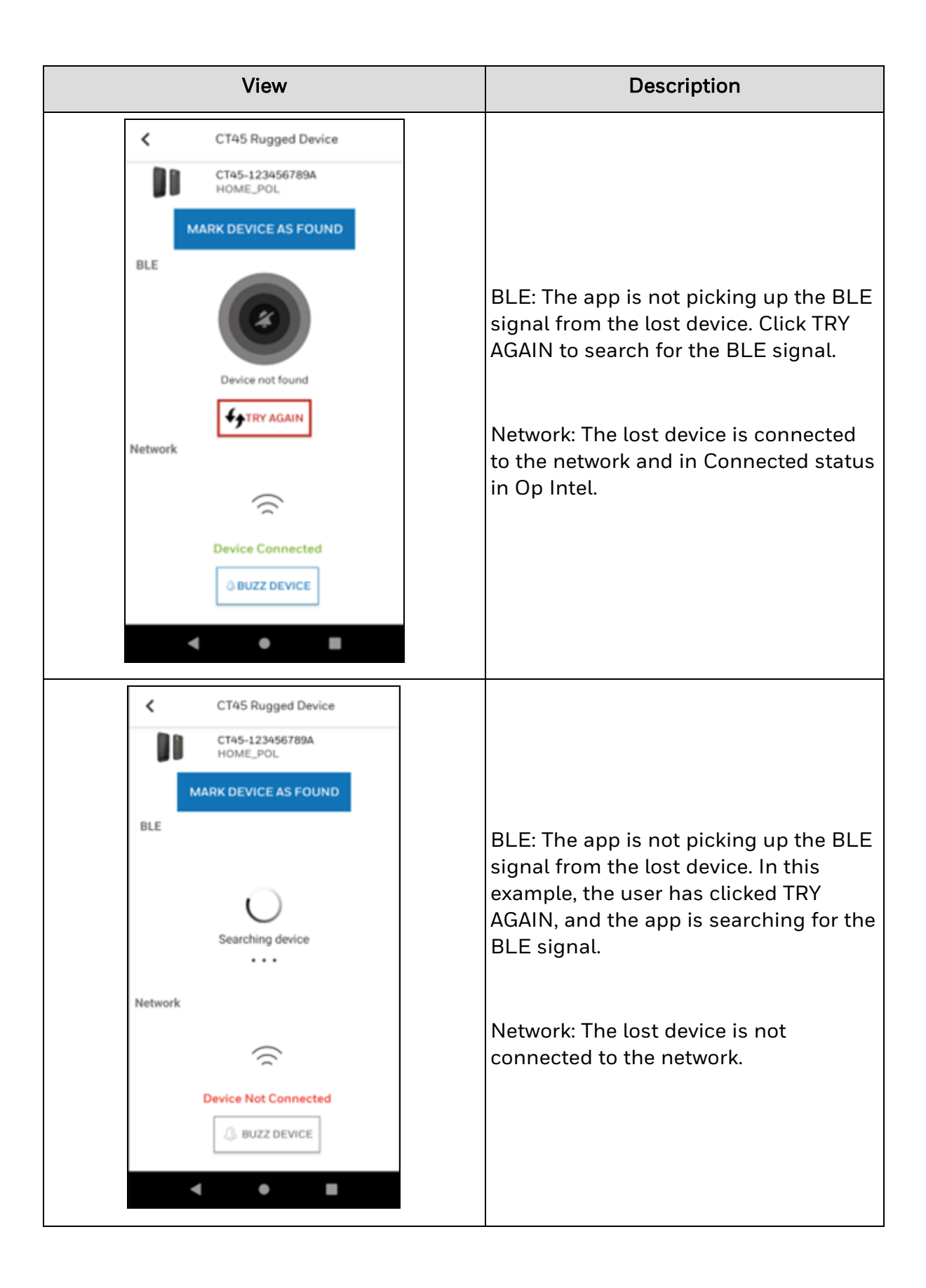

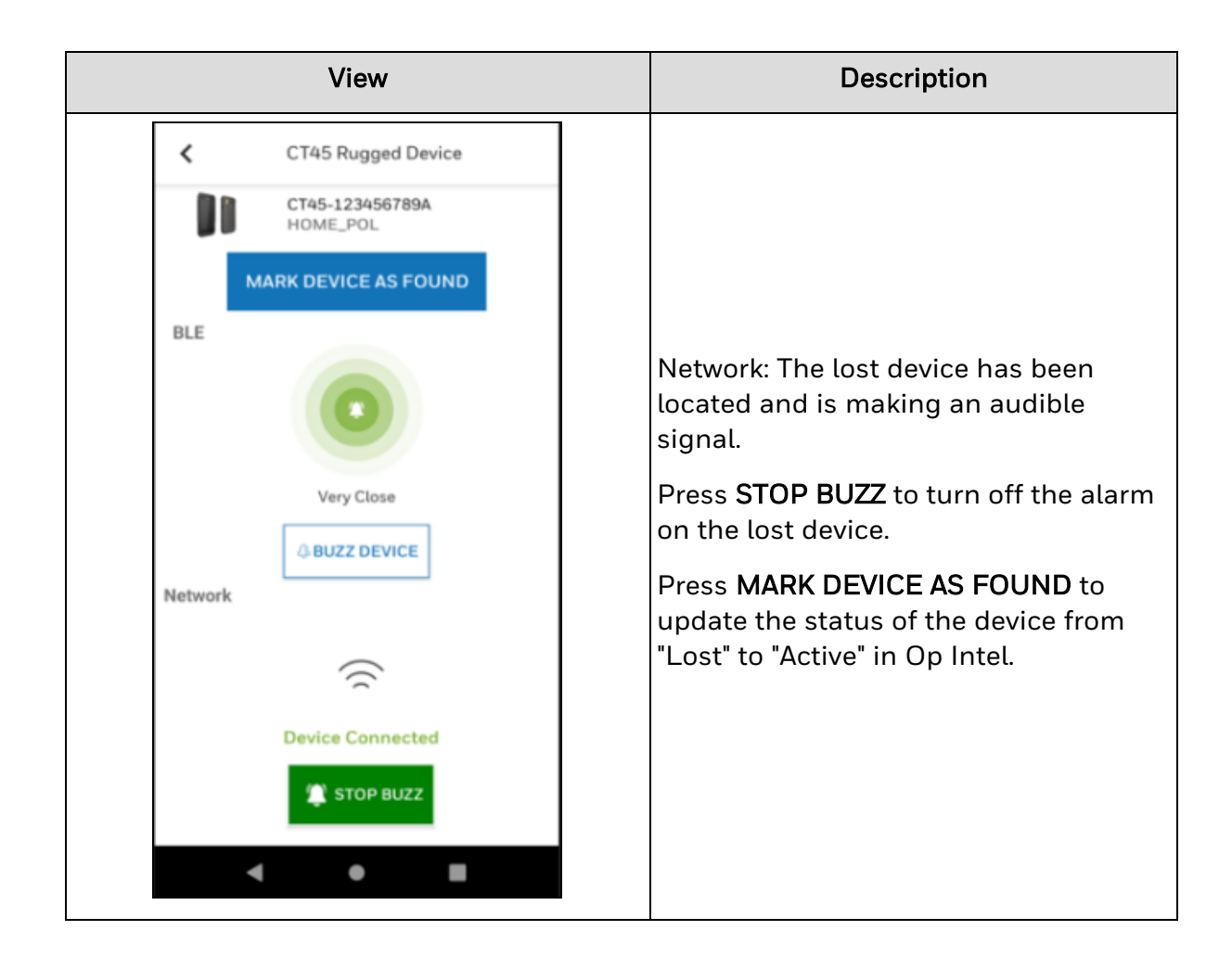

# Track by Bluetooth Low Energy Beacon (BLE)

To help you move in the right direction toward the lost device, the tracking system is enabled with messages in the form of three different colored circles indicating how close the finder device is to the lost device.

The three colored circles are:

- a. Green (Almost there)
- b. Yellow (Moving closer)
- c. Orange (In range)

#### **Understanding the Circles**

When you start tracking:

• If the finder device is far but still in the range that it receives the beacon from the lost device, then an orange circle is shown with the message "In Range."

- If the finder device is moving away from the lost device, an orange circle is displayed with the message "Moving Out of Range."
- If the finder device moves towards the lost device, then a yellow circle is displayed with the message "Moving Closer."
- If the finder device keeps moving towards and reaches the proximity of the lost device, then a green circle is displayed with the message "Almost There."
- When the finder device is very near to the lost device, the green circle displays the message "Very Close."

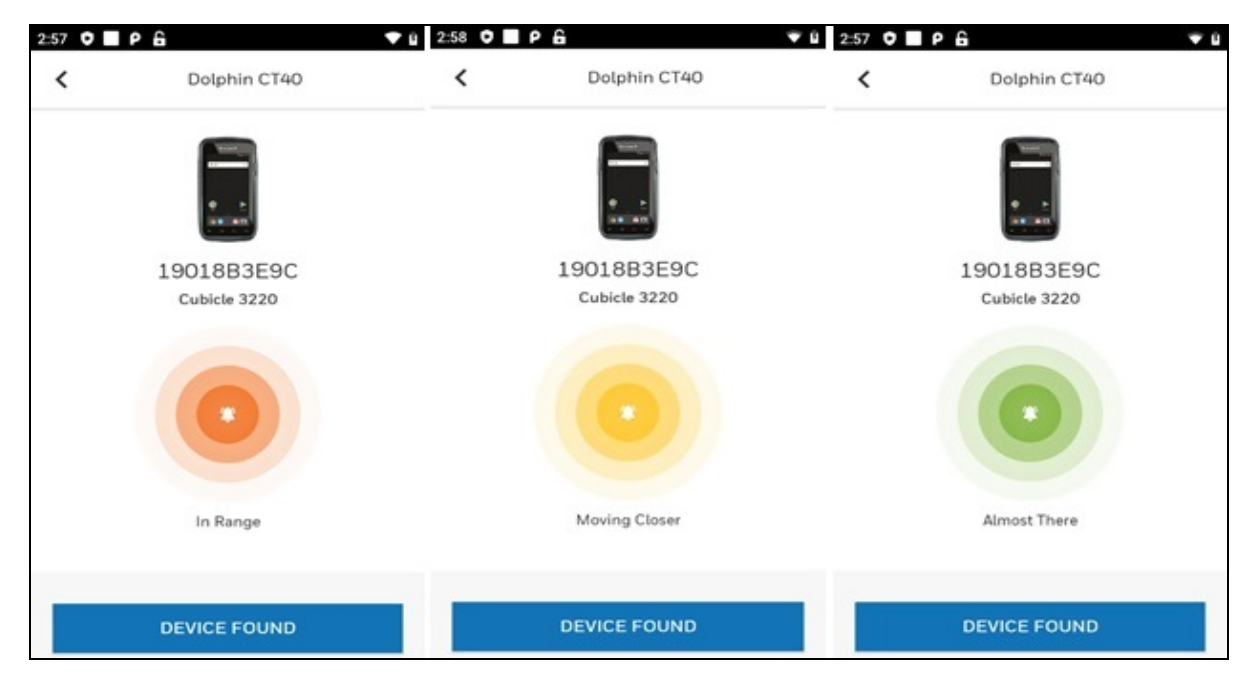

**Device Finder Status Screen** 

# **Locate Lost Device**

Depending on how far you are from the lost device, the **BUZZ DEVICE** button or the bell icon at the center of the circle might be inactive. When the bell icon is inactive, it has a slash through the icon as shown in the below image. This indicates that there is no communication link established between the finder device and the lost device.

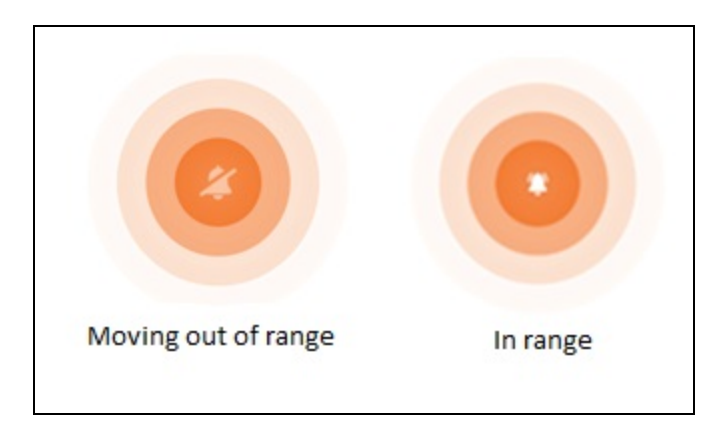

#### **Communication Link Status**

- Once the communication link is established, either the **BUZZ DEVICE** button or bell icon will be enabled.
- Once the bell icon is enabled, click on the icon to ring the device so that the device can be located. Apart from ringing, the device can be configured to vibrate, flash the screen and toggle the flash light.
- **Note:** The ringing will stop automatically after one minute, and you need to tap the button or bell icon again to ring it.
  - The ringing can be stopped from the finder device by pressing the STOP BUZZ button on the Search by lost status and Search by site screens or the bell icon on the Search by ID screen.
  - The ringing can be stopped from the located device by tapping the notification.

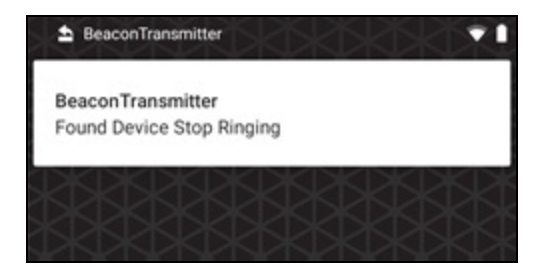

Beacon Transmitter Screen

## Marking the Device as Found

After the device is found, tap the **DEVICE FOUND** or **MARK DEVICE AS FOUND** button to set the device back into Active status in Operational Intelligence.

| 2:57 0 | Pâ           | ♥8 258 ♥ | Pelable CT40 | : <b>•</b> 0 |
|--------|--------------|----------|--------------|--------------|
| <      | Dolphin CT40 | <        | Dolphin CT40 |              |
|        | DEVICE FOUND |          | DEVICE FOUND |              |
|        |              |          |              | _            |

**Device Found Screen** 

Once the found device is updated as active in Operational Intelligence, the device gets removed from the list of lost devices, and the State is updated to Active.

| Image: Comparison of the state of the state of the s | Honeywell   Operat | ional Inte | ige X +                               |                        |               |         |               |               |         | - o ×         |
|----------------------------------------------------------------------------------------------------|--------------------|------------|---------------------------------------|------------------------|---------------|---------|---------------|---------------|---------|---------------|
| Honeywell Operational Intelligence     Dashboards     Assets > Mobile Computers >     Mobile Computers >     Mobile Computers >     Mobile Computers >     Mobile Computers >     Mobile Computers >     Mobile Computers >     Mobile Computers >     Software Updates     Admin     Atasets > Mobile Computers >     Mobile Computers >     Software Updates     Admin     Atasets > Mobile Computers >     Mobile Computers >     Setware Updates     Setware Updates     Setware Updates     Setware Updates     Admin     Admin     CTHO1901883E9C   Dolphin CT40   CTHO1901883E9C     Mobile Computers >     Mobile Computers >     Mobile Computers >     Setware Updates     Setware Updates     Setware Updates     Setware Updates     Setware Updates     Setware Updates     Setware Updates     Setware Updates     Setware Updates     Setware Updates     Setware Updates     Setware Updates     Setware Updates <td>← → C ☆</td> <td>ê qa.</td> <td>aidc.honeywell.com/assets/management/</td> <td>/mobilecomputer?q=3E9C</td> <td></td> <td></td> <td></td> <td></td> <td>⊙ Q ☆</td> <td>U 🛞 :</td>                                                                                                    | ← → C ☆            | ê qa.      | aidc.honeywell.com/assets/management/ | /mobilecomputer?q=3E9C |               |         |               |               | ⊙ Q ☆   | U 🛞 :         |
| Masets       Assets > Mobile Computers >         Mobile Computers       Bulk edit       Expo<br>Expo<br>Expo<br>Expo<br>Expo<br>Expo<br>Expo<br>Expo                                                                                                    | ≡ Honeyw           | ell o      | perational Intelligence               |                        |               |         |               |               | 🤓 • On  | tine 🕐 M      |
| Assets     MODIfie Computers     East (Characteristic)       Software Updates     Setware Updates     Items       Admin     Admin     Setware Characteristic)                                                                                                    | L Dashboards       |            | Assets > Mobile Computers >           |                        |               |         | <b>D.</b> A44 | mobile comput | n Andra | ulit 🕞 Evenut |
| Software Updates         Search by alias or SN         Items         Items         Items           Admin         Admin         Semath by alias or SN         Items         Items<                                                                                                    | Assets             | $\sim$     | Mobile Computers                      |                        |               |         | LD MOR        | moune compan  |         | un Grespon    |
| Admin                                                                                                    | Software Updat     | es.        | Search by allas or SN                 | . 1 Items              |               |         |               |               |         | □ 🛱           |
| Agricent Agricent Active Active RemoteViewer HTS HY BUILDL. CUBIC                                                                                                    | 0. 14mla           |            | ALIAS O MOD                           | EL O SERIAL O          | UAST O        | STATE 🗘 | SITE 🔿        | BUILDING      | FLOOR O | ZONE ()       |
|                                                                                                    | 4 Admin            | ~          | CT4019018B3E9C Dolph                  | in CT40 CT40190188     | 8 minutes ago | Active  | RemoteViewer  | HTS HY        | BUILDI  | CUBIC         |
|                                                                                                    |                    |            |                                       |                        |               |         |               |               |         |               |

**Operational Intelligence Screen** 

# **Error Screens**

#### Lost Network

The following message will be displayed if the network connection is lost while in the process of finding a lost device. Once the network connection is re-established, click on the Refresh button to continue.

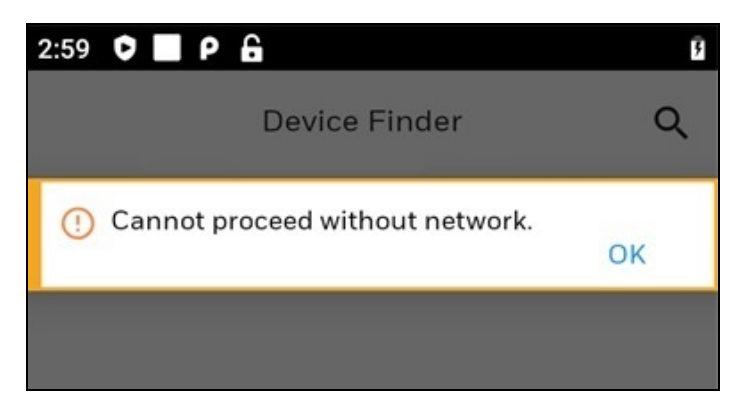

#### **Network Error Screen**

#### **Device Not Found Error**

If you try to search a lost device without being in the zone/range of the lost device, an error is shown as below suggesting to move to a different zone.

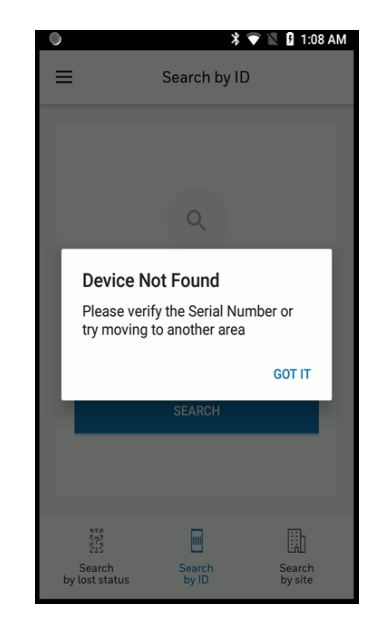

**Device Not Found Error Screen** 

#### Lost Device Connection Error

The below error screen is displayed on the finder device if you move out of range of the lost device.

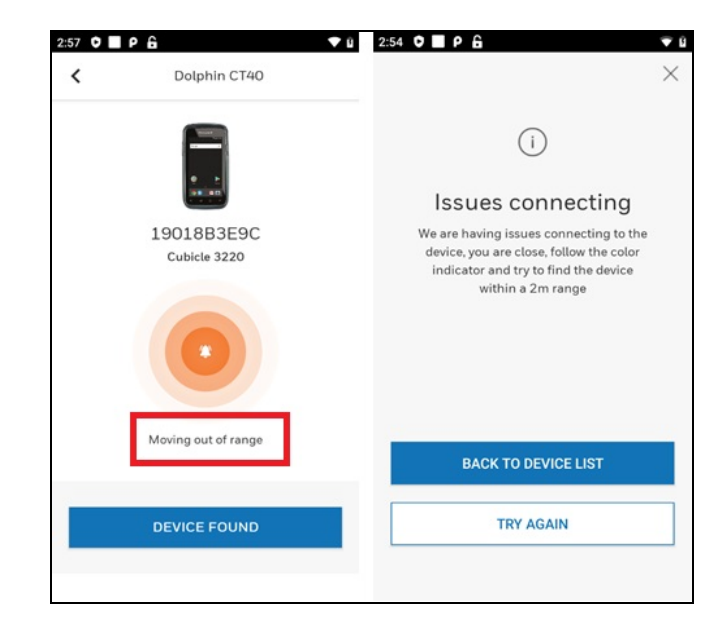

#### Lost Device Connection Error Screen

#### **Internet Connection Error**

The following screen is displayed if there is no network connection.

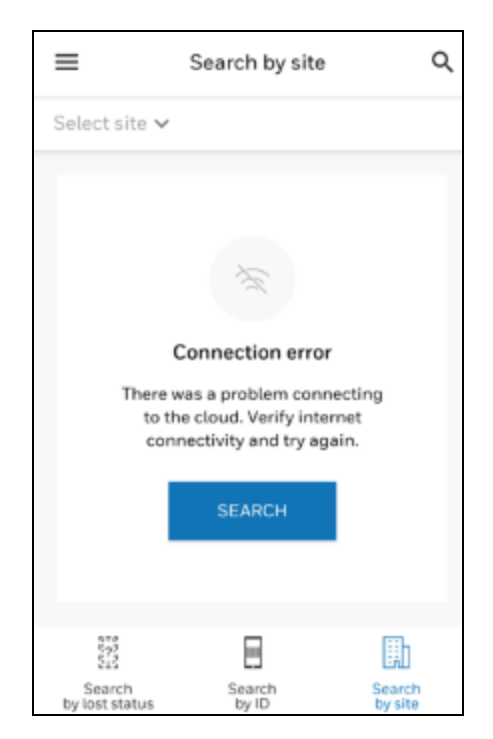

#### **Connection Error Screen**

# Reports

Operational Intelligence provides reports on Lost and Found devices to track how often devices are being lost and found in a given time period. The reports include devices that were set to Lost status in Op Intel and devices that were marked as Found by a user in the Device Finder app.

To access the report, log into Op Intel and select Event Reports from the main menu then select "Lost and found devices" as the report type. Filtering options can be applied to search for only lost or only found devices and to define the time period included in the search.

For more information on reports, refer to the Operational Intelligence user guide available at <u>sps.honeywell.com</u>.

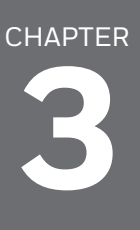

# OFFLINE SEARCH MODE

This chapter explains how to use the Device Finder application in Offline Mode. The chapter includes the following sections:

- Device Management in Offline Mode
  - Locate Lost Device
  - Error Screens
- Toggle Between Online and Offline Mode

# **Device Management in Offline Mode**

This mode allows the use of the Device Finder solution without Operational Intelligence. It reduces the chances of locating the device as zone level information is not available, which increases the effort to search for a device in a broader area.

- **Note:** To use offline mode without requiring Op Intel login, configure the OIAuthentication setting to bypass the Operational Intelligence login screens.
  - Once the device is reported as lost, you can use the Device Finder application in another existing Mobility Edge device (i.e., Finder device) to find the lost device.
  - You can go to the last known location based on the information given by the user who lost the device.
  - Launch the Device Finder app and log in.
  - Upon login, click the Search by ID icon, enter the serial number of the device to be located in the search box, and tap Search.

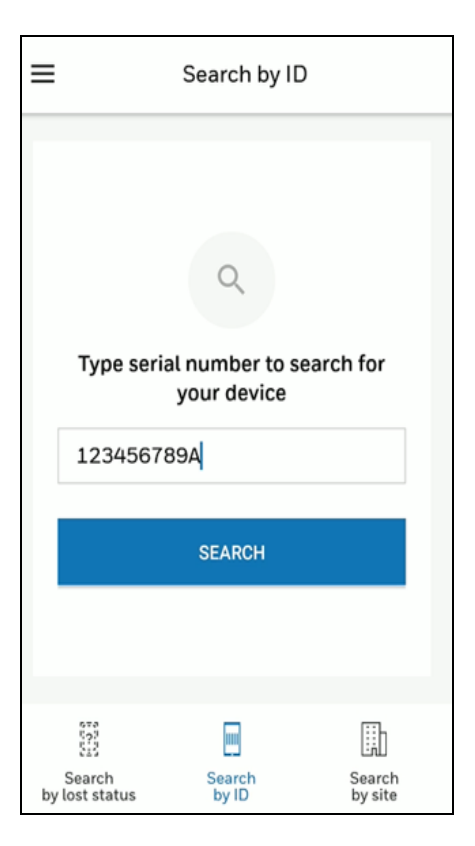

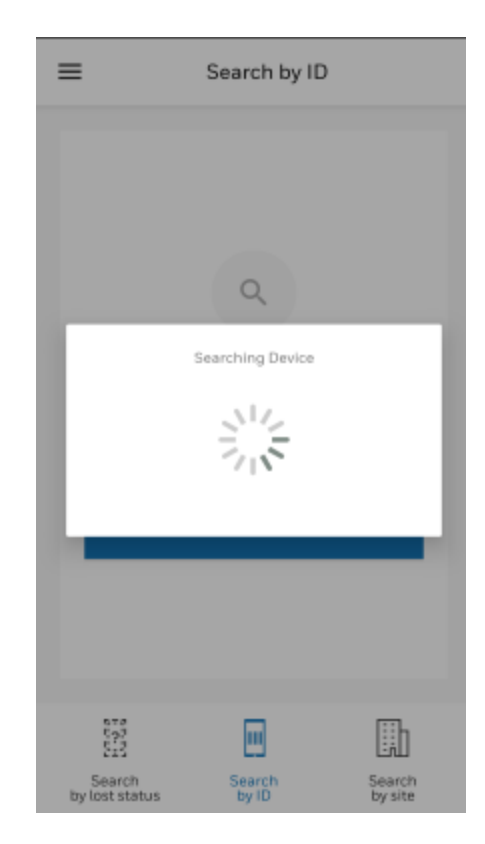

Search by ID

- If the lost device is emitting Bluetooth beacons, it can be tracked, and the Device Finder shows the approximate distance of the device in different colored circles.
  - a. Green (Almost there)
  - b. Yellow (Moving closer)
  - c. Orange (In range)

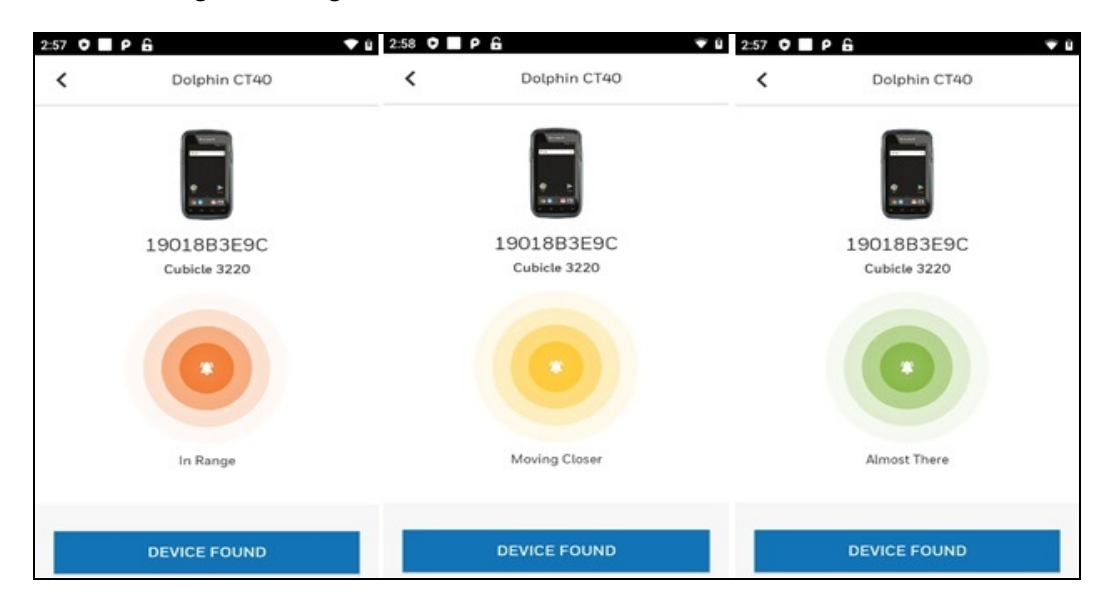

#### **Device Finder Status Screen**

## **Locate Lost Device**

Once you start tracking the lost device, the bell icon at the center of the circle might be disabled (striked off) as shown in the below screen. This indicates that there is no communication link established between the finder device and the lost device.

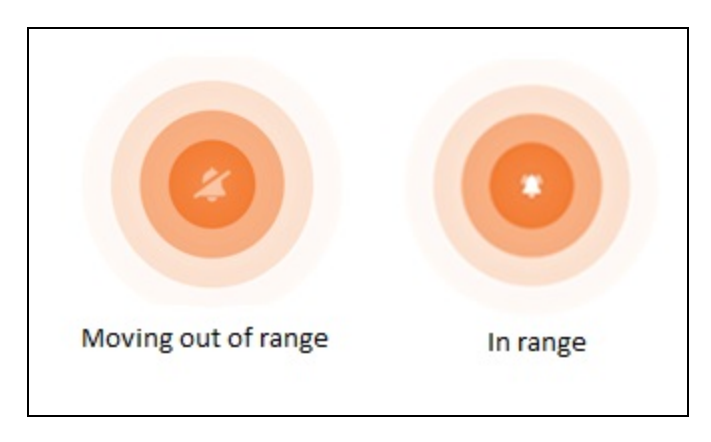

#### **Communication Link Status**

• Once the communication link is established, the bell icon will be enabled.

- Once the bell icon is enabled, click on it to ring the device so that the device can be located. Apart from ringing, the device can be configured to vibrate, flash the screen and toggle the flash light.
- **Note:** The ringing will stop automatically after one minute, and you need to click on the bell icon again to ring it.
  - The ringing can also be stopped from the finder device by pressing the bell icon once you locate the lost device, or it can be stopped from the located device by tapping the notification.

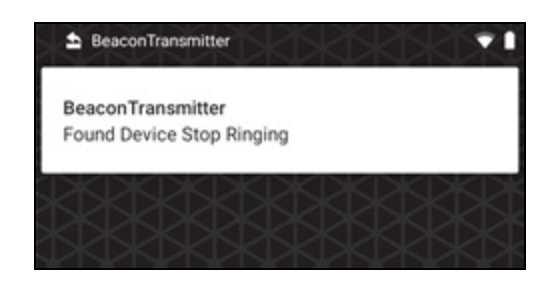

**Beacon Transmitter Screen** 

**Note:** The "Device Found" button is not available in Offline Search mode in the Device Finder application.
## **Error Screens**

#### **Device Not Found Error**

If you try to search a lost device without being in the zone/range of the lost device or if you enter a wrong serial number, an error is shown as below suggesting to enter a correct serial number or move to a different zone.

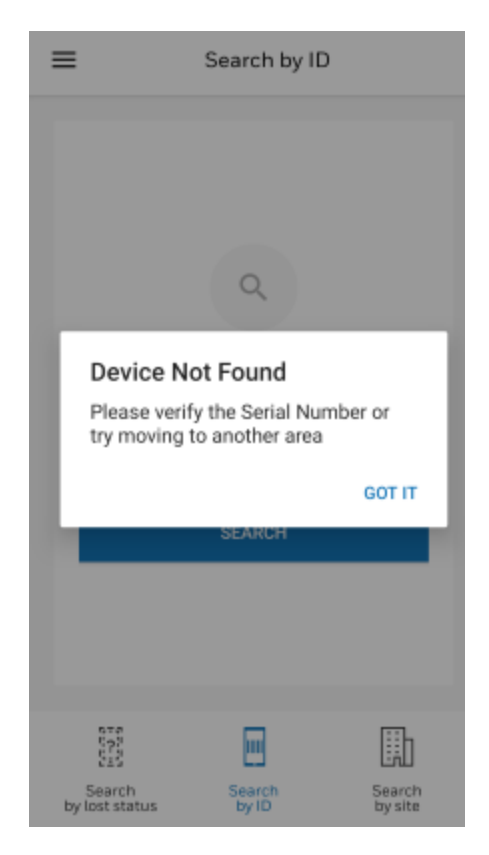

Device Not Found Error Screen

#### Lost Connection Error

The below error screen is displayed on the finder device if you move out of range of the lost device.

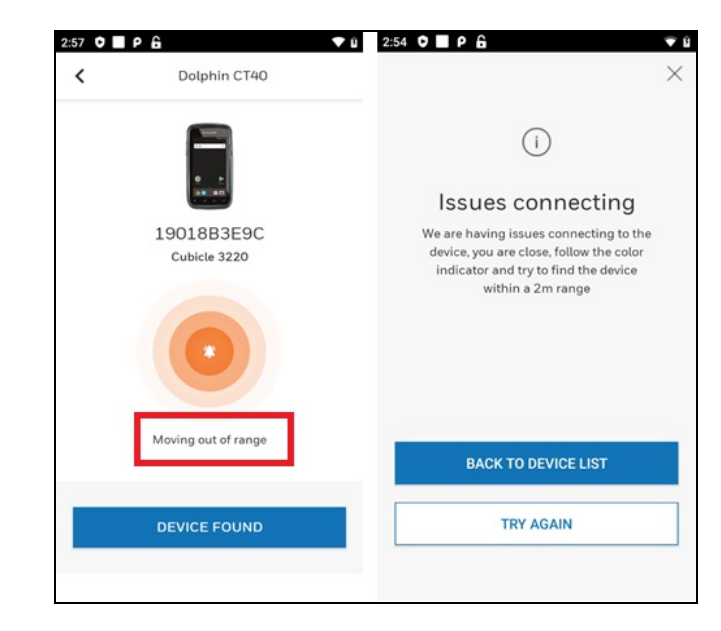

#### Lost Connection Error Screen

- "TRY AGAIN" will try to search for the same device again and redirect to the tracking screen.
- "BACK TO DEVICE LIST" will navigate to the offline search screen where you can enter a different serial number.

# **Toggle Between Online and Offline Mode**

If there is no internet connectivity after the launch of the Device Finder application, the app displays the following message:

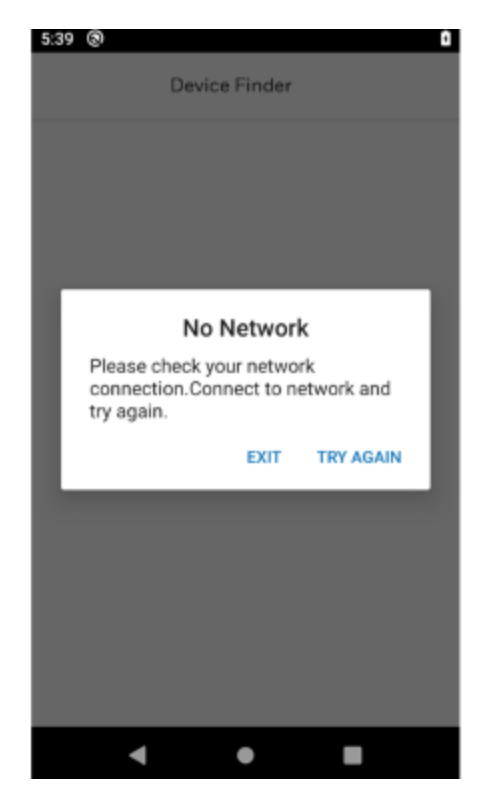

No Network Message

- If you want to switch back to Search by Lost Status/Search by Site mode, you can select the menu option available at the bottom of the screen.
- If you are in Search by Lost Status/Search by Site mode and want to switch to Search by ID, you can select the Search by ID option at the bottom of the screen.

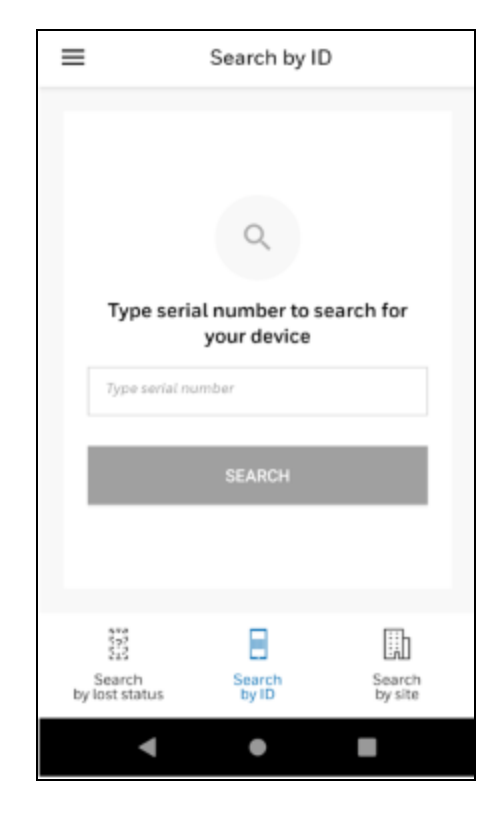

**Toggle Screen** 

# 

# **INSTALL COMPONENTS**

This chapter explains how to install different components of Device Finder. The chapter includes the following sections:

- Install Beacon Transmitter Service
- Start Beacon Transmitter Service
- Install Device Finder Application
- Launch Device Finder Application

## **Overview**

The Device Finder solution is a combination of two system components, Beacon Transmitter service and Device Finder application.

Beacon Transmitter service emits beacons at an interval of one second. These are connectable beacons which broadcast model number and serial number of the device in which it runs. It is a background service which can run on all devices that need to be tracked and by default it is turned off.

Device Finder is an application which finds lost devices via scanning and tracking beacons emitted by devices running the Beacon Transmitter service.

## SSClient

SSClient is the Op Intel agent and is used to configure mobile computers that are onboarded in Operational Intelligence. To use the Device Finder alarm feature in online mode, devices must have a version of the SSClient.apk greater than 5.12.03.0227.

The following maintenance releases (MR) include SSClient version 5.13.00.0001 and can be used directly with Device Finder:

MR23 P(A09), MR19 Q(A10), and MR14 Hon660 R(A11) .

Android versions and maintenance releases higher than these will include the required SSClient version.

For earlier Android versions, SSClient version 5.12.03.0227 must be installed on the device. The SSClient apk can be downloaded from <u>honeywell.com/PSSsoftware-</u> <u>downloads</u> under Software > Software and Tools > Device Management > SSClient - Operational Intelligence.

# **Install Beacon Transmitter Service**

The BeaconTransmitter.apk needs to be installed on all Mobility Edge devices which need to be tracked. This section explains on how to update Beacon Transmitter on Android Pie MR08 OS or higher and on Android Oreo MR25 OS or higher. For support on earlier releases, refer to Miscellaneous information.

You can install the Beacon Transmitter service via the following methods:

- Operational Intelligence
- Enterprise Provisioner
- Autoinstall
- Adb Command

## **Operational Intelligence**

Update the apk using software update procedure and transfer the "BeaconTransmitter.apk" to Mobility Edge devices on which Beacon Transmitter service needs to be installed.

• Log in to Operational Intelligence and go to the Software Updates tab.

| Ξ          | Honeywell        | Operational Intelligence |                                     |                     |                       |               | Organization: Test Organization v 🧐 • Online 🕐 |                    |                  |   |  |  |
|------------|------------------|--------------------------|-------------------------------------|---------------------|-----------------------|---------------|------------------------------------------------|--------------------|------------------|---|--|--|
| <u>hh.</u> | Dashboards       |                          | 0.1                                 |                     |                       |               |                                                |                    |                  |   |  |  |
| 67         | Assets           | $\sim$                   | Software                            |                     |                       |               |                                                |                    |                  |   |  |  |
| G          | Software Updates |                          | Opdates Schedule History            |                     |                       |               | G Ente                                         | rprise Provisioner | 🛅 Upload softwar | e |  |  |
| ٢          | Admin            | $\sim$                   |                                     | C 586 Items         |                       |               |                                                |                    | ᅇ                |   |  |  |
| 6          |                  |                          | UPDATE NAME 🗘                       | ELIGIBLE MODELS 🗇   | COMPATIBLE VERSIONS 🗇 | VERSION 🗘     | FILE SIZE 🗘                                    | RELEASE DATE 🍦     | TYPE 🗘           |   |  |  |
|            | Reports          | $\sim$                   | OS-FULL-PIE-MR8                     | CT60, CT40          | Not available         | 88.00.08.0111 | 1466.08 MB                                     | 08/24/2020 11:     | Device softwar   | i |  |  |
| *          | % Tools ∨        |                          | Provisioning bundle Aug 21-Anil-doc | Any Eligible Device | Not available         | 1.1           | 403 B                                          | 08/21/2020 21:     | Configuration    | l |  |  |
|            |                  |                          | Provisioning file : ePass.pdf       | Any Eligible Device | Not available         | 1.1           | 198.64 KB                                      | 08/21/2020 21:     | Application file |   |  |  |

**Operational Intelligence Screen** 

• Click on Upload Software to update Beacon Transmitter. Select File Type as Application (Apk file).

| Honeywell   Operation | al Intellige: | × +                |                                                                                                    |                          |               |                        |               |               |           |              |     |   | -      | ٥      |
|-----------------------|---------------|--------------------|----------------------------------------------------------------------------------------------------|--------------------------|---------------|------------------------|---------------|---------------|-----------|--------------|-----|---|--------|--------|
| → C ☆ @               | operatio      | onalintelligence.h | oneywell.com/assets/update                                                                                                    | 25                       |               |                        |               |               |           | <b>0</b> 7 ( | ) Q | ☆ | U      | * 0    |
| Honeywell             | Operation     | al Intelligence    |                                                                                                    |                          |               |                        |               | Organization: | Test Orga | nization     | ~ 4 |   | • Onli | ne 🧿 ( |
| Dashboards            |               |                    |                                                                                                    |                          |               |                        |               |               |           |              |     |   |        |        |
|                       |               |                    | UPLOAD ASSET                                                                                                    |                          |               |                        |               | ×             |           |              |     |   |        |        |
| Assets `              |               |                    | Device type                                                                                                    |                          |               | Device models Optional |               |               |           |              |     |   |        |        |
| Software Updates      |               |                    | Mobile Computers                                                                                                    |                          | ~             |                        |               | ~             |           |              |     |   |        |        |
| Admin >               |               |                    | File type                                                                                                    |                          |               | Update name            |               |               |           |              |     |   |        |        |
|                       |               |                    | Application (apk file)                                                                                                    |                          | ~             | BeaconTransmi          | itter_apk_104 |               | aze 🗘     |              |     |   |        |        |
| Reports               |               |                    | Version Optional                                                                                                    |                          |               | Compatible vers        | ion Optional  |               | мв        |              |     |   |        |        |
| Tools V 🗌 Amazon_R    |               |                    |                                                                                                    |                          |               |                        |               |               | мв        |              |     |   |        |        |
|                       |               |                    | Upload Asset                                                                                                    |                          |               |                        |               |               | мв        |              |     |   |        |        |
|                       |               |                    |                                                                                                    |                          |               |                        |               |               | 7 MB      |              |     |   |        |        |
|                       |               | CommonES-612       |                                                                                                    | Drop or Lipland Any Eile |               |                        |               |               | 7 MB      |              |     |   |        |        |
|                       |               |                    |                                                                                                    | Drop o                   |               |                        | Or Or         |               | vв        |              |     |   |        |        |
|                       |               |                    | Or Contract of Contract of Con |                          | own           |                        |               |               |           |              |     |   |        |        |
|                       |               |                    |                                                                                                    |                          | BROWSE        | FILES                  |               |               | 4 MB      |              |     |   |        |        |
|                       |               |                    |                                                                                                    |                          | $\checkmark$  |                        |               |               |           |              |     |   |        |        |
|                       |               |                    |                                                                                                    | BeaconTrans              | mitter-debug  | p.apk (1.99 MB) Add    | ded           |               | MB        |              |     |   |        |        |
|                       |               |                    |                                                                                                    |                          | RESET F       | FILE                   |               |               | KB        |              |     |   |        |        |
|                       |               |                    |                                                                                                    |                          |               |                        |               |               | 1 MB      |              |     |   |        |        |
|                       |               |                    |                                                                                                    |                          |               |                        |               |               | A MB      |              |     |   |        |        |
|                       |               |                    |                                                                                                    |                          |               | ſ                      |               |               | N.B.      |              |     |   |        |        |
|                       |               |                    |                                                                                                    |                          |               | l                      | CANCEL        | UPLOAD        | MB        |              |     |   |        |        |
|                       |               |                    |                                                                                                    |                          |               |                        |               |               |           |              |     |   |        |        |
|                       |               |                    |                                                                                                    | Copyright                | © 2020 Honeys | well International Inc |               |               |           |              |     |   |        |        |

#### Beacon Transmitter Update Screen

- Upload FMD.xml to cloud.
- Select File Type as Device Configuration file.
- **Note:** FMD.xml can be exported from Enterprise Provisioner (EP). Refer to Export FMD.xml from Enterprise Provisioner.

| Honeywell   Operation | onal Intellige X +       |                                                 |                           |                                     |                            |          | - 0          |
|-----------------------|--------------------------|-------------------------------------------------|---------------------------|-------------------------------------|----------------------------|----------|--------------|
| → C û                 | operationalintelligence  | honeywell.com/assets/updates                    |                           |                                     |                            | er ⊕ Q ☆ | U * 0        |
| Honeywell             | Operational Intelligence |                                                 |                           |                                     | Degrey (particip) Text Deg |          | e ordere 🛞 🗌 |
| Deshbaards<br>Asses   |                          | UPLOAD ASSET<br>Device type<br>Mobile Computers | *                         | Device models Optional              | ×                          |          |              |
| Assess                |                          | File type<br>Device Configuration File          |                           | Update name<br>PMD.xml              |                            |          |              |
| Reports<br>Texts      |                          | Version opponis                                 | Drop or Upl               | Compatible version Optional         | 100 C                      |          |              |
|                       |                          |                                                 | BROWS                     | Dr<br>HE FILES<br>HQUINHT<br>CANCEL | UPLOAD                     |          |              |
|                       |                          | 2                                               | (Surger great 1, 2000) in | report international tra            |                            |          |              |
| FMD.sml               | ~                        |                                                 |                           |                                     |                            |          | Show all     |

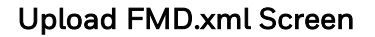

**Export FMD.xml from Enterprise Provisioner** 

Go to Software Updates and click on Enterprise Provisioner at the top right corner of the screen as shown.

| Honeywell   Operation | onal In | telip: X +                                |                           |                       |                |                  |         |        |         | -    | c      | 9      |
|-----------------------|---------|-------------------------------------------|---------------------------|-----------------------|----------------|------------------|---------|--------|---------|------|--------|--------|
| > C O                 | ê o     | perationalintelligence.honeywell.com/asse | rts/updates               |                       |                | 0+               | ۲       | Q      | ☆       | U    | *      | Θ      |
| Honeywell             | Op      | erational Intelligence                    |                           |                       | Organization   | Test Organizatio |         | •      | -       | • On | line ( | 2      |
| Dashboards<br>Assets  | ~       | Software                                  |                           |                       |                | _                |         |        |         | _    |        |        |
| Software Updates      |         | upones screater restory                   |                           |                       |                | G En             | terpris | le Pro | visione |      | Uplica | id sof |
| Admin                 | $\sim$  | Search for                                | <ul> <li>elems</li> </ul> |                       |                |                  |         |        |         |      |        |        |
|                       |         | UPDATE NAME O                             | ELIGIELE MODELS ©         | COMPATIBLE VERSIONS O | VERSION © FILE | I SAZE C         | ELEAS   | SE DAT | εQ      | TYPE | E Q    |        |

#### **Operational Intelligence Screen**

In Enterprise Provisioner, select Operational Intelligence Apps for the Device settings package.

| Honeywell   Operational Intellige: x 🕫 Honeywell Device Provisioning x 🕂                                                                             |  |  |  |  |  |  |  |  |  |  |
|----------------------------------------------------------------------------------------------------|--|--|--|--|--|--|--|--|--|--|
| C 🛆 ep.operationalintelligence.honeywell.com/main.html?token=ey.hbGciOUUz/1NiIsInR5cCl6RpXVC/9.ey/lbWFpbCl6Im1heXVyaS5wdXRjaGFrYXIhbGFAaG9uZXI3ZWx f |  |  |  |  |  |  |  |  |  |  |
| Honeywell   Connected AIDC   Enterprise Provisioner   Device settings package: Operationalinationer Apps 😒                                           |  |  |  |  |  |  |  |  |  |  |
| ttings Provisioning Bar Codes                                                                                                    |  |  |  |  |  |  |  |  |  |  |
| MD IndoorPositioning RulesEngine Modified                                                                                                    |  |  |  |  |  |  |  |  |  |  |

**Enterprise Provisioner Screen** 

| ettings      | Provisioning      | Bar Codes          |                               |     |
|--------------|-------------------|--------------------|-------------------------------|-----|
| FMD          | IndoorPositioning | RulesEngine Modifi | ed                            |     |
| Q Search     | n                 |                    | G FMD                         | C   |
| FMD<br>⊕ FMD |                   | )                  | G FMDTransmitter              | 0   |
|              |                   |                    | Start Or Stop Service         | 000 |
|              |                   |                    | Primary RSSI@ 1M -59 -120 -   |     |
|              |                   |                    | Secondary RSSI@ 1M -61 -120 - | 000 |
|              |                   |                    | Tx Power Level High 😒         | 000 |
|              |                   | 1                  | Веер 🗹                        | 000 |
|              |                   | E                  | Vihrate                       | 000 |

Go to **Settings > FMD > FMDTransmitter**. Enable Start Or Stop Service.

#### **FMD Transmitter Option**

Go to Export Options, select FMD and click on Export. This exports the FMD.xml to your PC.

| Honeywell   Operational Intellig | р <b>х ер</b> н | ioneywell Device Provisioning 🗙  | +                                 |                                      |                                | -     | 0           |  |
|----------------------------------|-----------------|----------------------------------|-----------------------------------|--------------------------------------|--------------------------------|-------|-------------|--|
| → C O @ ep.op                    | erationalintel  | ligence.honeywell.com/main.h     | tml?token=ey/hbGciOUIUzi1NiIsInR5 | cCI6lkpXVC/9.eyJbWFpbCI6Im1heXVyaS5w | idtRjaGFrYX0hbGFAaG9uZX03ZWx 😭 | A     | * 0         |  |
| file                             | -               | Honeywell                        | Connected AIDC                    | Enterprise Provisioner               | Device settings package:       | Op    | erationalin |  |
| Export                           |                 |                                  |                                   | Export Options                       |                                |       |             |  |
| nport                            |                 | Export Exp                       | port to cloud Select all Unselect | Provisioning                         |                                |       |             |  |
| estore Defaults                  |                 | Tasks                            |                                   |                                      |                                |       |             |  |
| references                       |                 |                                  |                                   | Settings Options                     |                                |       |             |  |
| Vizards                          |                 | Cnly fields in non-default state |                                   |                                      |                                |       |             |  |
| elp                              |                 |                                  |                                   | Settings                             |                                |       |             |  |
|                                  |                 | FMD                              |                                   |                                      |                                |       |             |  |
|                                  |                 | IndoorF                          | lesitioning                       |                                      |                                |       |             |  |
|                                  |                 | RulesE                           | ngine                             |                                      |                                |       |             |  |
|                                  | -               | Terma & Conditions Privacy.5     | tatement Contact Us               |                                      | © 2019 Honeywell Interna       | ation | al Inc.     |  |

**Export Options** 

## Export DeviceConfig.xml from Enterprise Provisioner

Select a MR bundle related to the OS and select DeviceConfig. Change the settings as below.

- Enable Bluetooth
- Set the location mode to High accuracy

| Honeywell   Operational Intellige: X CD Honeywell Device Provisioning                                            | x +                                                                                                    |      | _          |     | ٥ |
|----------------------------------------------------------------------------------------------------|----------------------------------------------------------------------------------------------------|------|------------|-----|---|
| → C △      ep.operationalintelligence.honeywell.com/m                                                            | ain.html?token=eyJhbGciOiJIUzI1NilsInR5cCl6lkpXVCJ9.eyJlbWFpbCl6lm1heXVyaS5wdXRjaGFrYXIhbGFAaG9uZXI3Z      | Wx ל | ት <b>በ</b> | *   | θ |
| Honeywell   Connected AIDC                                                                                       | Enterprise Provisioner   Device settings package: HON660 (87-88).00.08 🛇                                   |      |            |     |   |
| <ul> <li>Device</li> <li>Personal</li> <li>System</li> <li>Honeywell Settings</li> <li>Other settings</li> </ul> | <ul> <li>WiFi</li> <li>Bluetooth</li> <li>Bluetooth device name</li> <li>Ethernet</li> <li>More</li> </ul> | 0    |            | 00  |   |
|                                                                                                    | Device     Personal     Location     Location                                                              | 0    | 0          | 000 |   |

#### **Bluetooth and Location Settings**

Go to Export Options, select DeviceConfig and click on Export. This exports the DeviceConfig.xml to your PC.

| Frencet          | Tree Land                         |  |  |  |  |  |  |
|------------------|-----------------------------------|--|--|--|--|--|--|
| Export           | Settings Provisioning Bar Codes   |  |  |  |  |  |  |
| mport            | Export Options                    |  |  |  |  |  |  |
| Restore Defaults | Export Select all Unselect all    |  |  |  |  |  |  |
|                  | Provisioning                      |  |  |  |  |  |  |
| Preferences      | III Tasis                         |  |  |  |  |  |  |
| Server           | Settings Options                  |  |  |  |  |  |  |
| Wizards          | Crily fields in non-default state |  |  |  |  |  |  |
| Help             | Settings                          |  |  |  |  |  |  |
|                  | Battery Monitor                   |  |  |  |  |  |  |
|                  | Battery Optimizer                 |  |  |  |  |  |  |
|                  | Bug Reporter Service              |  |  |  |  |  |  |
|                  | Data Collection Service           |  |  |  |  |  |  |
|                  | Device Config                     |  |  |  |  |  |  |
|                  | Diagnostics Data Capture          |  |  |  |  |  |  |

**Export Options** 

## **Note:** To upload Deviceconfig.xml to cloud, follow the same steps as Upload FMD.xml to cloud.

### **Create a bundle in Enterprise Provisioner**

Go to Software Updates and click on Enterprise Provisioner at the top right corner of the screen as shown.

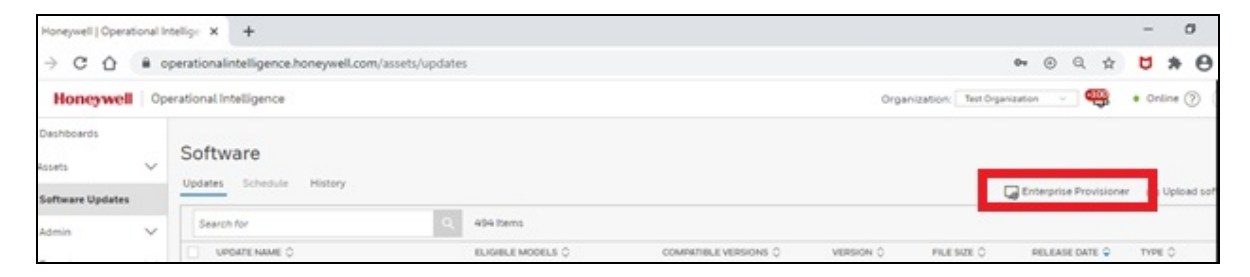

#### **Operational Intelligence Screen**

In Enterprise Provisioner, click on the Provisioning Tab and select Choose cloud files.

| C      e epoperationalinteligence.honeywell.com/main.html?token-ey/hbGciOdUUd1NislanR5cOl6kpXVCI9.ey/hbWFpbCl6im_theXVys55wstRjuGFrYXIhbGFAaG9u20832Wk.                                                         |
|----------------------------------------------------------------------------------------------------|
| Honeywell     Connected AIDC     Enterprise Provisioner     Device settings package:     OperationalIntelligence Apps       ings     Provisioning     Bar Codes       Provisioning tasks     Provisioning files |
| Ings Provisioning Bar Codes Provisioning tasks Provisioning files Ceer al tasks                                                                                                    |
| Provisioning tasks Provisioning files                                                                                                    |
| Clear al tasks                                                                                                    |
| C TOORE THE FINAL FIRE FIRE ALL A                                                                                                    |
| Factory reset device                                                                                                    |
| Download files from other server                                                                                                    |
| Download files from cloud Drop provisioning files here                                                                                                    |
| HTTPS HTTP SFTP FTP Host: dev.caldc.honeywell.com                                                                                                    |
| Nort: 443                                                                                                    |
| Source Path: /                                                                                                    |
| Destination Path: //sdcard/Download/                                                                                                    |
| Tasks created: 0                                                                                                    |
| Create task Expand all Collapse all Delete all                                                                                                    |

**Provisioning Tab** 

| e e   | A qa.ep.caidc.honeywell.com/m        | ain.html?token=eyihbGciOUIUzI1NiIsInR5cCl6lkp | XVC/9.ey/lbWFpbCl6im1heXVya    | s5wd0RjaGFr100hbGFAaG9uZX03ZWxsLmNvbS | simi_ ĝ  | 0 * 0         |
|-------|--------------------------------------|-----------------------------------------------|--------------------------------|---------------------------------------|----------|---------------|
| Size: | 16                                   |                                               |                                |                                       |          |               |
| Sear  | ch for files                         |                                               |                                |                                       |          |               |
|       |                                      |                                               |                                |                                       |          |               |
|       | Name                                 | Description                                   | MIME Type                      | ID                                    | Size     | Created       |
| 2     | MD.xml                               | FMD.xml                                       | text/xmi-hon-device-config     | 83406108-7119-420d-890b-a204b21c4b15  | 1270     | Jul 8, 2020 6 |
|       | BeaconTransmitter apk                | BeaconTransmitter_apk_104                     | application/x-hon-apk          | 9467cd02-0646-435c-9b86-f785dbc2432e  | 2084910  | Jul 8, 2020 ( |
| 2     | DeviceConfig.xml                     | DeviceConfig.xml                              | text/xml-hon-device-config     | d303e17c-ab0f-4438-aeb8-673ee8f38868  | 54268    | Jul 8, 2020   |
|       | ndoorLocationScanService-release apk | Indoorpositioning apk for Dubai devicessssss  | application/x-hon-apk          | 45c4ce65-c869-42e4-9c74-88160ac97476  | 3144610  | Jul 8, 2020   |
|       | SClient-dubal-release.apk            | kunaltestssclient                             | application/x-hon-apk-ssclient | 8cadded8-ac98-4778-9059-b718a5560710  | 26222043 | Jul 8, 2020   |
|       | SClient-dubai-release.apk            | testapk                                       | application/x-hon-apk          | 08c7920c-b0ee-4942-b392-2c36c8752c4e  | 26222043 | Jul 8, 2020   |
|       | RulesEngine.xml                      | bad-battery-rule-anii-latest-july7            | text/xml-hon-device-config     | f076e5c3-63f2-4b1f-a692-29aba2ff54dc  | 3419     | Jul 7, 2020   |
|       | RulesEngine.xml                      | Battery-Fulicapacity-alert                    | text/xml-hon-device-config     | 7ab4dc04-9e4a-46e7-83cb-4de71cebffaf  | 3369     | Jul 6, 2020 7 |
|       | RulesEngine xml                      | excodiall-the-rules-latest                    | text/smillion.device.config    | eba94735.78ba.47dd.acc2.d4d459349dd9  | 3246     | Jul 6 2020 6  |
| how   | ing 1 to 16 of 408 files Pre         | vious 1234567891                              | 0 11 12 13 14 15               | 16 17 18 19 20 Next                   |          |               |
|       |                                      |                                               |                                | CAN                                   | CEL      | INPORT        |

Select FMD.xml, Beacontransmitter.apk, Deviceconfig.xml files and click on IMPORT.

#### Import Screen

Once Imported, three tasks are created in Enterprise Provisioner. Arrange the tasks in the sequence shown below.

| Honeywell   Operational Intellig: 🗙 🍄 Honeywell Device Provisioning 🛪 🔶 |                  |           |                            |                        |                           |                           | - 0       |   |
|-------------------------------------------------------------------------|------------------|-----------|----------------------------|------------------------|---------------------------|---------------------------|-----------|---|
| O O (a qaleplaidchoneywell.com/main.html?token=eyihbGolOUIUz11NiIsir    | RScCl6ikpXVCJ9.e | y/IbWFpbC | 36lm 1heXVyxS5wdXRjaGFr    | 100hbGFAaG9uZ0         | 03ZWbsLmNvbSb             | imi_ 🕁                    |           | 0 |
| Honeywell   Connected AIDC   Enterprise Pro                             |                  |           |                            | e: Operationa          | Intelligence Apps         | 2                         |           |   |
| Factory reset device                                                    |                  |           |                            | 1                      |                           | -                         |           | 1 |
| Download files from other server                                        |                  | Remove    | Name                       | Date modified          | Size                      | ID                        |           |   |
| Download files from cloud                                               |                  | 8         | FMD.xml                    | Jul 8, 2020<br>6:45 PM | 1.27834061<br>kB890b-a    | 08-7f19-420<br>204b2fc4b1 | 5         |   |
| HTTP: 6FTP FTP Holt: dev.caidc.honeyweil.com                            |                  | 8         | BeaconTransmitter-<br>.apk | Jul 8, 2020<br>6:45 PM | 2.089467cd<br>MB9b86-f7   | 02-0646-43<br>/85dbc2432  | Sc-       |   |
| om (43 🔘                                                                |                  | 8         | DeviceConfig.xml           | Jul 8, 2020<br>6:45 PM | 54.27 d303e1<br>kB 673ee8 | 7c-ab0f-443<br>£38868     | \$8-aeb8- |   |
| ource Path: 1                                                           |                  |           |                            |                        |                           |                           |           |   |
| estination Path: //sdcard/Download/                                     |                  |           |                            |                        |                           |                           |           |   |
| Tasks created: 3                                                        |                  |           |                            |                        |                           |                           |           |   |
| Create task Expand all Collapse all Delete all 🔀                        |                  |           |                            |                        |                           |                           |           |   |
| Application package (APK) BeaconTransmitter.apk.                        | 8                |           |                            |                        |                           |                           |           |   |
| Settings DeviceConfig.xml                                               | 0                |           |                            |                        |                           |                           |           |   |
| Settings FMD.xml                                                        |                  |           |                            |                        |                           |                           |           |   |

**Import Sequence** 

| Honeywell   Operational Intellig | × •      | Honeywell Device Provisioning X +                                                                                                | - 0<br>NODEJAGFAYEREGFAAGBuZEEEWal.mkibStalmil. 2 |          |
|----------------------------------|----------|----------------------------------------------------------------------------------------------------|---------------------------------------------------|----------|
| → C Q # qa.ep                    | caidchon | eywell.com/main.html?token=eyihbGciOiIUz11NisInR5cCi6ikpXVCI9.eyilbWFpbCi6im1heXVyaS5wdX8jaGFrYXhbGFAaG9uZXX3ZWxsLmNvbSisImL 🔅 🚺 | - 0                                               |          |
| ïle                              |          |                                                                                                    | Opera                                             | tionally |
| xport                            |          | Settings Provisioning Bar Codes Export                                                                                           |                                                   |          |
| nport                            |          | Export Options                                                                                                    |                                                   |          |
| estore Defaults                  |          | Export Export to cloud Select all Unselect all                                                                                   |                                                   |          |
|                                  |          | Provisioning                                                                                                    |                                                   |          |
| references                       |          | Tasks                                                                                                    |                                                   |          |
| /izards                          |          | Settings Options                                                                                                    |                                                   |          |
| elp                              |          | Chly fields in non-default state                                                                                                 |                                                   |          |
|                                  |          | Settings                                                                                                    |                                                   |          |
|                                  |          | PND                                                                                                    |                                                   |          |
|                                  |          | IndoorPositioning                                                                                                    |                                                   |          |
|                                  |          | RulesEngine                                                                                                    |                                                   |          |

Navigate to Export options, select Tasks and click on Export.

#### Export Bundle

Provide a desired name for the bundle and click OK to create the bundle.

| File             | = Honey              | Description:                     | erationalintelligence Apps_v2 😒                                                            |
|------------------|----------------------|----------------------------------|--------------------------------------------------------------------------------------------|
| Export           | Settings Provisio    | BeaconTransmitter_Bundle         | ×                                                                                          |
| Import           |                      | File: FMD.xml                    |                                                                                            |
| Restore Defaults |                      |                                  | CANCEL                                                                                     |
| Preferences      |                      | Тазия                            |                                                                                            |
| Wizards          |                      | Settings Opt                     | tions                                                                                      |
| Help             |                      | Cray fields in non-default state |                                                                                            |
|                  |                      | Settings                         | s                                                                                          |
|                  |                      | PMD                              |                                                                                            |
|                  |                      | IndeorPositioning                |                                                                                            |
|                  |                      | RulesEngine                      |                                                                                            |
|                  |                      |                                  | ID.xml CANCEL OK Taxs Settings Options Coy Tesps in non-default state Settings Mice Engine |
|                  |                      |                                  |                                                                                            |
|                  | Terms & Conditions P | ivary Ratement Contact Us        | © 2019 Honeywell International Inc.                                                        |

Name the Bundle

In Operational Intelligence, select the BeaconTransmitter\_Bundle and click on the Update option in the toolbar.

| Honeywell   Operat | ywell   Operational Intellige x @P Honeywell Device Provisioning x + |         |                                                 |                                |                       |              |                  |                        |                                                                                                    |              |
|--------------------|----------------------------------------------------------------------|---------|-------------------------------------------------|--------------------------------|-----------------------|--------------|------------------|------------------------|----------------------------------------------------------------------------------------------------|--------------|
| → C ☆ (            | ê 0                                                                  | peratio | onalintelligence.honeywell.com/assets/update    | s                              |                       |              |                  | ⊕ @ ☆                  | ۵ :                                                                                                    | * 0          |
| Honeywell          | Ope                                                                  | eration | al Intelligence                                 |                                |                       | Organ        | ization: Test Or | ganization 🗸 🤓         | <ul> <li>Onlin</li> </ul>                                                                                                    | e 🕐 (        |
| Dashboards         |                                                                      |         |                                                 |                                |                       |              |                  |                        |                                                                                                    |              |
| Assets             | $\sim$                                                               | So      | ftware                                          |                                |                       |              |                  |                        |                                                                                                    |              |
| Software Updates   |                                                                      | Upda    | ates Schedule History                           |                                |                       |              |                  | Enterprise Provisioner | đυ                                                                                                    | pload soft   |
| Admin              | ~                                                                    | 50      | 4 Total   1 Selected                            |                                |                       |              |                  |                        | G u                                                                                                    | Jpdate       |
| 001111             | Ť                                                                    |         | UPDATE NAME 🗘                                   | ELIGIBLE MODELS 🗘              | COMPATIBLE VERSIONS 🗘 | VERSION 🗘    | FILE SIZE 🗘      | RELEASE DATE 🗘         | TYPE (                                                                                                    | 0            |
| Reports            | ~                                                                    |         | BeaconTransmitter_Bundle                        | Any Eligible Device            | Not available         |              |                  |                        |                                                                                                    |              |
| Tools              | $\sim$                                                               |         | Provisioning bundle Jul 8, 2020                 | Any Eligible Device            | Not available         | 1.1          | 626 B            | 07/08/2020 19:03       | Duline<br>Duline<br>Config<br>Config<br>Co | uration fil  |
|                    |                                                                      |         | Provisioning file : FMD.xml                     | Any Eligible Device            | Not available         | 1.1          | 1.24 KB          | 07/08/2020 19:03       | Config                                                                                                    | uration fil  |
|                    |                                                                      |         | Provisioning file : BeaconTransmitter-debug.apk | Any Eligible Device            | Not available         | 1.1          | 1.99 MB          | 07/08/2020 19:02       | Applic                                                                                                    | ation file   |
|                    |                                                                      |         | Provisioning file : DeviceConfig.xml            | Any Eligible Device            | Not available         | 1.1          | 1.68 KB          | 07/08/2020 19:02       | Config                                                                                                    | guration fil |
|                    |                                                                      |         | FMD.xml                                         | Any Eligible Device            | Not available         | 1.1          | 1.24 KB          | 07/08/2020 18:41       | Config                                                                                                    | guration fil |
|                    |                                                                      |         | DeviceConfig.xml                                | Any Eligible Device            | Not available         | 1.1          | 53.00 KB         | 07/08/2020 18:41       | Config                                                                                                    | guration fil |
|                    |                                                                      |         | BeaconTransmitter_apk_104                       | Any Eligible Device            | Not available         | 1.1          | 1.99 MB          | 07/08/2020 18:40       | Applic                                                                                                    | ation pack   |
|                    |                                                                      |         | FMD.xml                                         | Any Eligible Device            | Not available         | 1.1          | 1.24 KB          | 07/08/2020 18:35       | Config                                                                                                    | guration fil |
|                    |                                                                      |         | DeviceConfig.xml                                | Any Eligible Device            | Not available         | 1.1          | 53.00 KB         | 07/08/2020 18:34       | Config                                                                                                    | guration fil |
|                    |                                                                      |         | BeaconTransmitter_apk_104                       | Any Eligible Device            | Not available         | 1.1          | 1.99 MB          | 07/08/2020 18:18       | Applic                                                                                                    | ation pack   |
|                    |                                                                      |         | HL_60_PD_LTL_WorkFlow_App_1.51.207              | Any Eligible Device            | Not available         | 1.1          | 648 B            | 07/08/2020 13:02       | Config                                                                                                    | guration fil |
|                    |                                                                      |         | HL_60_PD_BAP_202005201.51.18.0207               | Any Eligible Device            | 1.51.18.0207          | 1.51.18.0207 | 40.00 MB         | 07/08/2020 12:59       | Applic                                                                                                    | ation pack   |
|                    |                                                                      |         | fmd_aaaa                                        | Any Eligible Device            | Not available         | 1.1          | 2.58 KB          | 07/05/2020 21:19       | Config                                                                                                    | uration fil  |
|                    |                                                                      |         | FMD_12345                                       | Any Eligible Device            | Not available         | 1.1          | 2.58 KB          | 07/05/2020 21:13       | Config                                                                                                    | guration fil |
|                    |                                                                      | -       | EMD above                                       | Any Flinible Device            | Not available         | 1.1          | 2 58 KR          | 07/05/2020 21:00       | Confid                                                                                                    | uration fil  |
|                    |                                                                      |         | Copyright © 20                                  | 20 Honeywell International Inc |                       |              |                  |                        |                                                                                                    |              |

Update Bundle

| C C   C Contriguration   Contriguration Contriguration   Contriguration Contriguration   Contrigur |                                      |                      |                                  |                                   |                |                                                                                              |
|----------------------------------------------------------------------------------------------------|--------------------------------------|----------------------|----------------------------------|-----------------------------------|----------------|----------------------------------------------------------------------------------------------|
|                                                                                                    | SCHEDULE UPDATE<br>1 Update Selected |                      |                                  |                                   |                |                                                                                              |
| oftware Updates<br>dmin<br>leports<br>Fools                                                                                                    | Configuration                        |                      | V Devices                        | 🗸 Schedule                        | 4 Confirmation | nnr 😨 Upload softw<br>7 Laonch Opdate 3                                                      |
|                                                                                                    | Update Name: Fl                      | MD.xml               |                                  |                                   |                | 1 C THE C<br>18. Configuration.                                                              |
| Honeywell<br>Nexhbowds<br>Stets<br>offware Updates<br>drawn,<br>Jeports<br>oxits                                                                                                    | Version<br>1.1                       | File Size<br>1.24 KB | Release Date<br>07/08/2020 18:35 | <b>Type</b><br>Configuration file |                | <ul> <li>312 Application on<br/>313 Configuration .</li> <li>312 Application on .</li> </ul> |
|                                                                                                    | Schedule                             |                      |                                  |                                   | Þ              | 321 Configuration                                                                            |
|                                                                                                    | Immediately Applied                  |                      |                                  |                                   |                | 0.19 Divice softwar.                                                                         |
|                                                                                                    |                                      |                      |                                  |                                   | CANCEL         | D21. Configuration<br>D20. Auditation pa<br>PDATE D20. Exclosuration                         |

Select the devices and click on Update to push the bundle to the devices.

Push Bundle to Device

| Honeywell            | Ope | erational Intelligence                |                     |                       | Organization | t: Test Organi                                                                                                    | Successfully sch    | veduled X       |
|----------------------|-----|---------------------------------------|---------------------|-----------------------|--------------|----------------------------------------------------------------------------------------------------|---------------------|-----------------|
| Dashboards<br>Issets | ~   | Software                              |                     |                       |              | The first state of the state of the state of | erprise Provisioner | G Upload softwa |
| Admin                | ~   | 546 Total   1 Selected                |                     |                       |              |                                                                                                    | 😡 Lau               | nch Update 🛛 🗙  |
|                      |     | UPDATE NAME                           | ELIGIBLE MODELS 🗘   | COMPATIBLE VERSIONS 🗘 | VERSION 🗘    | FILE SIZE 🗘                                                                                                    | RELEASE DATE 🗘      | TYPE 🗘          |
| leports              | ~   | FMD.xml                               | Any Eligible Device | Not available         | 1.1          | 1.24 KB                                                                                                    | 07/08/2020 18       | Configuration   |
| Tools 🗸              | V   | DeviceConfig.xml                      | Any Eligible Device | Not available         | 1.1          | 53.00 KB                                                                                                    | 07/08/2020 18:      | Configuration   |
|                      |     | BeaconTransmitter_apk_104             | Any Eligible Device | Not available         | 1.1          | 1.99 MB                                                                                                    | 07/08/2020 18:      | Application pa_ |
|                      |     | HL_60_PD_LTL_WorkFlow_App_1.51.207    | Any Eligible Device | Not available         | 1.1          | 648 8                                                                                                    | 07/08/2020 13:      | Configuration   |
|                      |     | HL_60_PD_BAP_20200520 1.51.18.0207    | Any Eligible Device | 1.51.18.0207          | 1.51.18.0207 | 40.00 MB                                                                                                    | 07/08/2020 12:      | Application pa  |
|                      |     | fmd_aaaa                              | Any Eligible Device | Not available         | 1.1          | 2.58 KB                                                                                                    | 07/05/2020 21:      | Configuration _ |
|                      |     | FMD_12345                             | Any Eligible Device | Not available         | 1.1          | 2.58 KB                                                                                                    | 07/05/2020 21       | Configuration   |
|                      |     | FMD_abcdef                            | Any Eligible Device | Not available         | 1.1          | 2.58 KB                                                                                                    | 07/05/2020 21:      | Configuration _ |
|                      |     | Honeywell_CommonES_Android_Release_9_ | CT40                | Not available         | 9.00.00.6383 | 102.90 MB                                                                                                    | 07/04/2020 14:      | Device softwar  |
|                      |     | Common-ES-84.00.20-(0229)             | CT40                | Not available         | 1.1          | 102.90 MB                                                                                                    | 07/04/2020 14:      | Device softwar  |
|                      |     | passkey_12345                         | Any Eligible Device | Not available         | 1.1          | 2.58 KB                                                                                                    | 07/03/2020 21:      | Configuration   |
|                      |     | 5.10.11.0069                          | CT40, CT60          | Not available         | 1.1          | 10.78 MB                                                                                                    | 07/03/2020 20:      | Application pa_ |
|                      |     | Mobile computers common config        | CT40, CT60          | Not available         | 1.1          | 1.99 KB                                                                                                    | 07,93/2020 20:      | Configuration _ |

**Operational Intelligence Screen** 

## **Enterprise Provisioner**

To install the Beacon Transmitter service through Enterprise Provisioner:

Go to Enterprise Provisioner > Provisioning > Create Task > Application Package (APK) (Generate barcode) > In Source Path Option > Add URL to download the apk from the server location - http/ftp.

## **Autoinstall**

To autoinstall the Beacon Transmitter service on a device:

- Turn on Provisioning mode manually through Settings > Honeywell Settings or MDM.
- Use one of these options to copy the apk file to \IPSM Card\Honeywell\AutoInstall or \Internal Storage\Honeywell\AutoInstall
  - Manually connect to the system and enable File Transfer mode
  - Mobile Device Management (MDM)
  - Enterprise Provisioner > Provisioning > Create Copy File Task
- Reboot the device.

## **Abd Command**

To install the Beacon Transmitter service through Abd Command, use abd install BeaconTransmitter.apk.

# **Start Beacon Transmitter Service**

To start Beacon Transmitter Service with Operational Intelligence in Enterprise Provisioner, you must configure FMD.xml and enable the start option.

- In Enterprise Provisioner, select **Operational Intelligence Apps** bundle for Device settings package and navigate to **FMD**.
- Go to FMDTransmitter > StartOrStop Service > Enable.
- Go to Export options, select the application whose xml needs to be imported. Choose FMD and click the export button to generate and download the configuration file to your PC.

| Honeywell   Operational Intellige: 🗙 🌵 Honeywell Device Provisioning | x +                                                                                          |    |   |   | 0   |   |
|----------------------------------------------------------------------|----------------------------------------------------------------------------------------------|----|---|---|-----|---|
| → C ① ê qa.ep.caidc.honeywell.com/main.html?toker                    | n=eylhbGciOilUzi1NisinR5cO6kpXVC/8.eylbWFpbO6imeucGhhbmircmIzaG5hQGdtYWsLmNvbSisimihdO6MTU5i | M2 | ¢ | U | * e | , |
| Honeywell   Connected AIDC                                           | Enterprise Provisioner   Device settings package: Operationalite#opence Apps                 | 2  |   |   |     |   |
|                                                                      | Start Or Stop Service 🗹                                                                      | 0  | 0 | 0 | 1   |   |
|                                                                      | Tx Power -59                                                                                 | 0  | 0 | 0 |     |   |
|                                                                      | Beep 🗹                                                                                       | 0  | 0 | 0 |     |   |
|                                                                      | Vibrate                                                                                      | 0  | 0 | 0 |     |   |
|                                                                      | Flash Light                                                                                  | 0  | 0 | 0 |     |   |
|                                                                      | Screen Light                                                                                 | 0  | 0 | 0 |     |   |
|                                                                      | Enable Transmitting beacons in charging 🗹                                                    | 0  | 0 | 0 |     |   |
|                                                                      | Social Distancing                                                                            |    |   | C | >   |   |
|                                                                      | Start Or Stop Social Distancing Service 🗹                                                    | 0  | 0 | 0 |     |   |
|                                                                      | Scan Period 120                                                                              | 0  | 0 | 0 |     |   |

**Enterprise Provisioner Screen** 

## **Upload XML to Operational Intelligence**

Log in to Operational Intelligence and go to the Software Updates tab.

| Ξ            | Honeywell        | Op     | erational Intelligence              |                     |                       | Organization:         Test Organization         Image: Constraint of the image: Constraint of the image: |             |                    |                   |
|--------------|------------------|--------|-------------------------------------|---------------------|-----------------------|----------------------------------------------------------------------------------------------------|-------------|--------------------|-------------------|
| <u>lılıı</u> | Dashboards       |        | Cofficients                         |                     |                       |                                                                                                    |             |                    |                   |
| Gy           | Assets           | $\vee$ | Software                            |                     |                       |                                                                                                    |             |                    |                   |
| G            | Software Updates |        | Updates Schedule History            |                     |                       |                                                                                                    | G Ente      | rprise Provisioner | 🚠 Upload software |
| ٢            | Admin            | $\sim$ |                                     | S86 Items           |                       |                                                                                                    |             |                    | 16                |
|              |                  |        | UPDATE NAME 🗘                       | ELIGIBLE MODELS 🗇   | COMPATIBLE VERSIONS 🗇 | VERSION 🗘                                                                                                    | FILE SIZE 🗘 | RELEASE DATE 🍦     | TYPE 🗘            |
|              | Reports          | $\sim$ | OS-FULL-PIE-MR8                     | CT60, CT40          | Not available         | 88.00.08.0111                                                                                                    | 1466.08 MB  | 08/24/2020 11:     | Device softwar    |
| ×            | Tools            | $\vee$ | Provisioning bundle Aug 21-Anil-doc | Any Eligible Device | Not available         | 1.1                                                                                                    | 403 B       | 08/21/2020 21:     | Configuration     |
|              |                  |        | Provisioning file : ePass.pdf       | Any Eligible Device | Not available         | 1.1                                                                                                    | 198.64 KB   | 08/21/2020 21:     | Application file  |

**Operational Intelligence Screen** 

Click on Upload software, select File Type as Device Configuration file and upload the FMD.xml file.

| Honeywell   Operational Intellige X +               |                                                     |                                     |                  | - 0                               |
|-----------------------------------------------------|-----------------------------------------------------|-------------------------------------|------------------|-----------------------------------|
| → C ① ê operationalintelligence                     | honeywell.com/assets/updates                        |                                     | •• Θ Q 🕁         | <b>U</b> * 0                      |
| Honeywell Operational Intelligence                  |                                                     | ( drig Aylandian )                  | herbegennen - 🧠  | e Ordre 🛞                         |
| Desthibuseds<br>Indexts Updates<br>Detrease Updates | UPLOAD ASSET Device type Mobile Computers File type | Cevice models Optional              |                  |                                   |
| Reports V Description                               | Device Configuration File                           | PMD xml Compatible version Optional |                  |                                   |
| 1905 V Rescentrator<br>Hu,40,20,11<br>Hu,60,20,51   | Upload Asset                                        |                                     |                  |                                   |
| tonit_asses<br>TVID_32345<br>FARD_asscort           | Drop or                                             | Upload Any File<br>Or               |                  |                                   |
| Common 63-6<br>pressing,1234                        | ORB<br>Pr                                           | WSE FILES<br>In regulard            |                  |                                   |
| Annande Arreste<br>Annande Arre                     |                                                     |                                     |                  |                                   |
| ( Present Aller)                                    | Day of 1 20                                         | Carrett Options                     | en/09/2020-20-16 | Ny paositra ny paositra ny faoina |
| FMD.xml                                             |                                                     |                                     |                  | Show all                          |

Upload FMD.xml Screen

## **Push FMD.xml to Devices**

Select the FMD.xml file and click on Upload.

| neywell   Operati | ional In | tellige | × ep Honeywell Device Provisionin  | Device Provisioning x + ■<br>neywell.com/assets/updates • • • • • • • • • • • • • • • • • • • |                       |           |                       |                        |             |
|-------------------|----------|---------|------------------------------------|-----------------------------------------------------------------------------------------------|-----------------------|-----------|-----------------------|------------------------|-------------|
| CÒ                | ê o      | peratio | onalintelligence.honeywell.com/ass | ets/updates                                                                                   |                       |           |                       | o• ⊕ Q ☆               | <b>U</b> *  |
| Honeywell         | Op       | eration | al Intelligence                    |                                                                                               |                       | Orga      | inization: Test Organ | nization - 🤓           | • Online 🤶  |
| hboards           |          | ~       |                                    |                                                                                               |                       |           |                       |                        |             |
| ets               | $\sim$   | So      | ftware                             |                                                                                               |                       |           |                       |                        |             |
| tware Updates     |          | Upda    | ates Schedule History              |                                                                                               |                       |           | C                     | Enterprise Provisioner | 🗄 Upload    |
| nin               | ~        | 51      | 0 Total   1 Selected               |                                                                                               |                       |           |                       |                        | Update      |
|                   |          |         | UPDATE NAME 🗘                      | ELIGIBLE MODELS 🗘                                                                             | COMPATIBLE VERSIONS 🗘 | VERSION 🗘 | FILE SIZE 🗘           | RELEASE DATE 🗘         | TYPE 🗘      |
| orts              | ~        |         | FMD.xml                            | Any Eligible Device                                                                           | Not available         | 11        | 1.24 KB               | 07/09/2020 16:37       | Configurati |
| ls                | $\sim$   |         | DeviceConfig.xml                   | Any Eligible Device                                                                           | Not available         | 1.1       | 1 23 KB               | 07/08/2020 20:39       | Configurati |
|                   |          |         | BeaconDirection_Bundle             | Any Eligible Device                                                                           | Not available         | 1.1       | 490 B                 | 07/08/2020 20:39       | Configurati |

### Update Bundle

Select the devices and click on Update option in the toolbar.

| Honeywell   Operat   | ional Ir | ntellige 3     | ep Honeywell Device                           | e Provisioning 🗙 🗎 🕇       |                               |                                 |                            |                                    | -   | ٥         |
|----------------------|----------|----------------|-----------------------------------------------|----------------------------|-------------------------------|---------------------------------|----------------------------|------------------------------------|-----|-----------|
| → C ☆ (              | ê o      | peratior       | nalintelligence.honeywe                       | ll.com/assets/updates/devi | ces/5f05cb54903               | 2e60006d3ef5f                   |                            | ⊕ Q ☆                              | ) ป | * 0       |
| Honeywell            | Ор       | erationa       | I Intelligence                                |                            |                               |                                 |                            | Organization: Test Organization 🗸  | • 0 | nline 🥐 🌔 |
| Dashboards<br>Assets | ~        | Softwar<br>Bea | re > BeaconTransmitter_Bund<br>aconTransmitte | er_Bundle                  |                               |                                 |                            |                                    |     |           |
| Software Updates     |          | Vers           | sion                                          | File size                  | Release date<br>07/08/2020 19 | 04                              | Type<br>Configuration file |                                    |     |           |
| Admin                | $\sim$   |                |                                               |                            |                               |                                 |                            |                                    |     |           |
| Reports              | $\sim$   | 45 T           | lotal   1 Selected                            |                            |                               |                                 |                            |                                    | G   | Update    |
| Tools                | $\sim$   |                | ALIAS 🗘                                       | MODEL 🗘                    |                               | CURRENT FIRMWARE VERSI          | DN 🗘                       | SITE 🗘                             |     |           |
|                      |          |                | CT6018273D81D0                                | Dolphin CT60               |                               | 86.0.11.94                      |                            | / / Test Organization              |     |           |
|                      |          |                | CT6017251DF038                                | Dolphin CT60               |                               | 86.0.11.94                      |                            | / Test Organization / Prod RV Test |     |           |
|                      |          |                | CT4019023B2106                                | Dolphin CT40               |                               | 86.0.24.179                     |                            | / Test Organization / Prod RV Test |     |           |
|                      |          |                | CT6019103D81E7                                | Dolphin CT60               |                               | 86.0.11.94                      |                            | / / Test Organization              |     |           |
|                      |          |                | EDA5119054B65D7                               | ScanPal EDA51              |                               | Unknown                         |                            | / / Test Organization              |     |           |
|                      |          |                | CT4019085B0C88                                | Dolphin CT40               |                               | 88.0.6.75                       |                            | / / Test Organization              |     |           |
|                      |          |                | CT6019210D8136                                | Dolphin CT60               |                               | 86.0.13.108                     |                            | / Test Organization / FM_TEST      |     |           |
|                      |          |                | CT6019131D8071                                | Dolphin CT60               |                               | 86.0.19.140                     |                            | / Test Organization / Prod RV Test |     |           |
|                      |          |                | CT6017320D8004                                | Dolphin CT60               |                               | 84.0.20.229                     |                            | / Test Organization / HYD_TEST     |     |           |
|                      |          |                | CT4020067B5C54                                | Dolphin CT40               |                               | 88.0.8.110                      |                            | / Test Organization / Prod RV Test |     |           |
|                      |          |                | CT4020015B119B                                | Dolphin CT40               |                               | 88.0.0D.665                     |                            | / Test Organization / Prod RV Test |     |           |
|                      |          |                | CT6018116D8291                                | Dolphin CT60               |                               | 86.0.11.94                      |                            | / Test Organization / Prod RV Test |     |           |
|                      |          |                |                                               |                            | Copyright © 2                 | 020 Honeywell International Inc |                            |                                    |     |           |

**Device Selection Screen** 

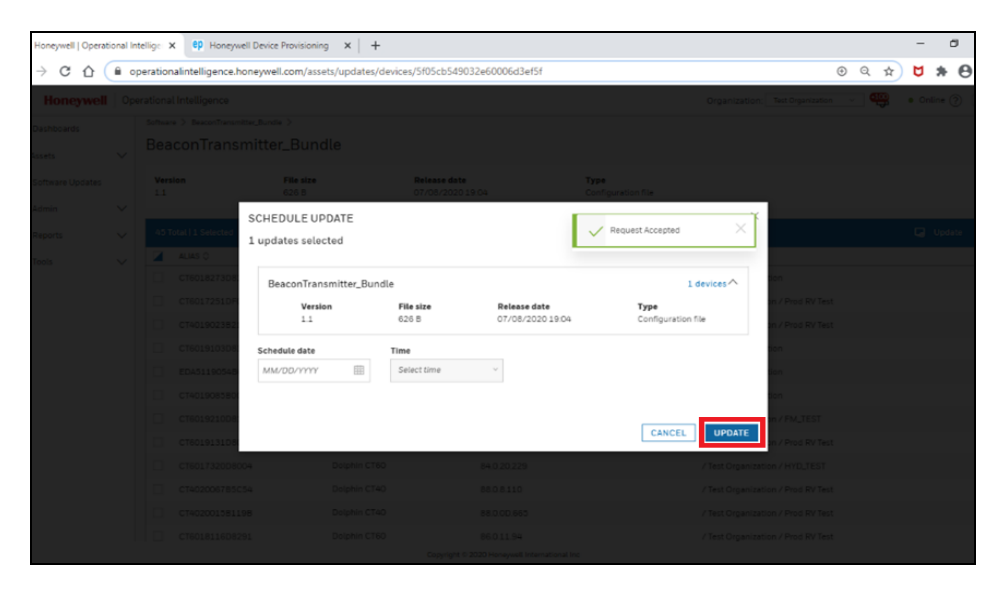

This screen appears once the file is pushed to the device.

**Bundle Pushed to Device** 

## **Enable Beacon Transmitter Service with EZConfig**

To enable EZConfig, launch Power Tools from All Apps menu and then launch EZconfig.

In EZConfig, click on at the top left corner.

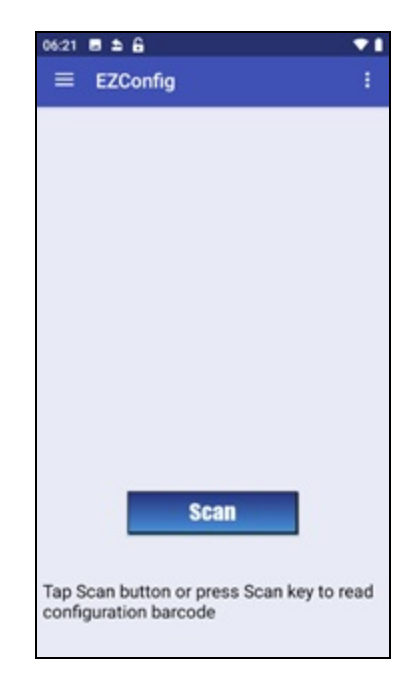

#### **EZConfig Application**

Select Generator and open FMD.xml.

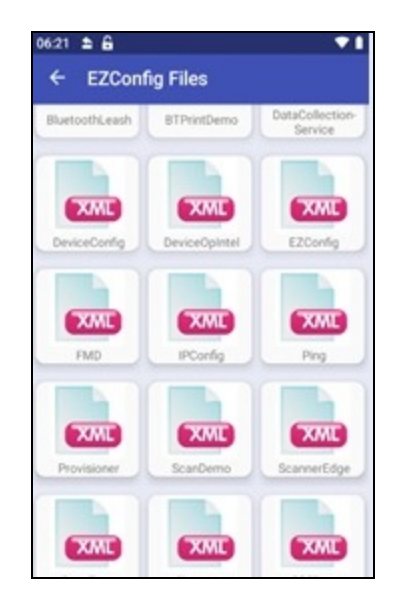

**EZConfig Files** 

In FMD settings, navigate to **FMDTransmitter** then select **StartOrStop Service** and enter the value as **1**.

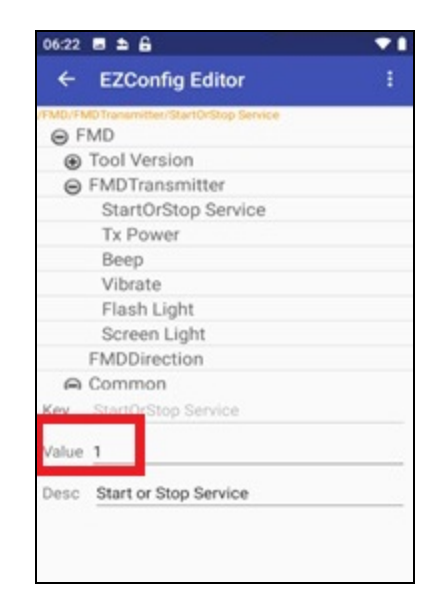

Navigation in FMD

Click on Save and then Update Configure.

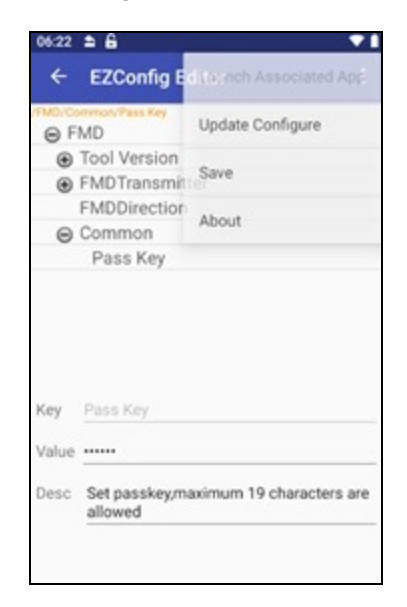

#### Save Settings

Beacon Transmitter service notifies that the application has started transmitting beacons.

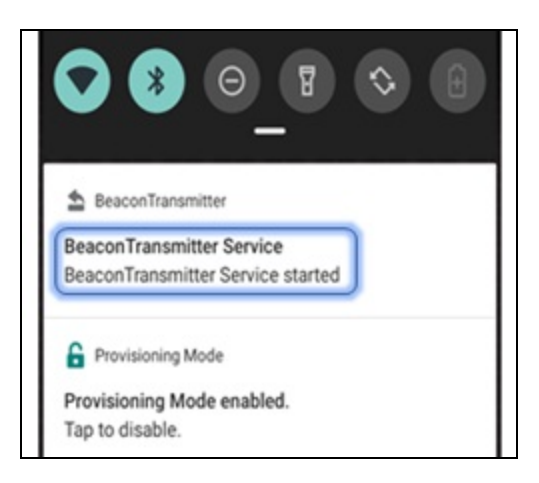

**Beacon Transmitter Notification** 

# **Install Device Finder Application**

You can install the Device Finder application (BeaconDirection.apk) on existing Mobility Edge devices which can be used to track and find lost devices.

Install the Device Finder application via one of the following methods.

## **Operational Intelligence**

To install the Device Finder application, update the BeaconDirection.apk and DeviceConfig.xml as described in the section "Install Beacon Transmitter Service" using the software update procedure and pushing the bundle through Operational Intelligence.

**Note:** Instead of BeaconTransmitter.apk use BeaconDirection.apk for the Device Finder application installation.

## **Enterprise Provisioner**

To install the Device Finder application through Enterprise Provisioner:

Go to Enterprise Provisioner > Provisioning > Create Task > Application Package (APK) (Generate barcode) > In Source Path Option > Add URL to download apk from the server location - http/ftp.

## Autoinstall

To autoinstall the Device Finder application:

- Turn on Provisioning mode manually through Settings > Honeywell Settings or MDM.
- Copy the apk file to **\IPSM Card\Honeywell\AutoInstall** or **\Internal Storage\Honeywell\AutoInstall** using one of the following methods:
  - Manually connect to the system and enable File Transfer mode
  - Mobile Device Management (MDM)
  - Enterprise Provisioner > Provisioning > Create Copy File Task
- Reboot the device.

## **Abd Command**

To install the Device Finder application through Abd Command, use abd install BeaconDirection.apk.

# **Launch Device Finder Application**

Click on to launch the Device Finder application on the finder device. If internet connectivity is available, a login screen will be displayed. If there is no internet connection, you will receive a pop up on your screen to connect to the internet.

# CHAPTER

# **CONFIGURE AND MANAGE**

This chapter explains how to configure the Device Finder application by editing the FMD.xml configuration file from Operational Intelligence. The chapter includes the following sections:

- Configurable Settings in Beacon Transmitter Service
- Common Configurable Settings
- Configure Settings in Enterprise Provisioner via Operational Intelligence

# **Configurable Settings in Beacon Transmitter Service**

|   | Device settings package: Operationalintengence Apps_v4 |            |
|---|--------------------------------------------------------|------------|
|   | Tx Power Level High 🛇                                  | •10<br>•10 |
|   | Веер 🗹                                                 | 000        |
|   | Vibrate                                                | 000        |
|   | Flash Light                                            | 000        |
|   | Screen Light                                           | 00         |
|   | Enable Transmitting beacons in charging 🗹              | 000        |
|   | Write Serial Number to Second Ble                      | 00         |
|   | Write Device Model to Second Ble                       | 000        |
|   | C FMDDirection                                         | 0          |
|   | Scan time for range 120                                | ₿ Ø 0 Ø    |
| 1 | Social Distancing                                      | 0          |
|   | Common                                                 | 0          |

FMD.xml has the following configurable options:

#### Settings in Beacon Transmitter Service

## **Start or Stop Service**

Use this setting to start or stop Beacon Transmitter Service.

Possible values are:

- 1 to start the service
- 0 to stop the service.

#### **Default Value**

0

## Primary RSSI<sub>@</sub> 1M

Use the slider to set the value for the setting. Move the slider towards right side to increase the value and move the slider towards left side to decrease the value.

The valid value ranges between -120 and -10.

#### **Default Value**

-59

## Secondary RSSI<sub>@</sub> 1M

Use the slider to set the value for the setting. Move the slider towards right side to increase the value and move the slider towards left side to decrease the value.

The valid value ranges between -120 and -10.

#### **Default Value**

-61

## **Tx Power Level**

Set the Transmission Power by selecting a value from the drop-down list provided. Possible values are:

- .....
- High
- Medium
- Low

#### **Default Value**

High

## Beep

This setting will ring the lost device when the bell icon is pressed in the Device Finder application from the finder device.

Possible values are:

- 1 to enable the ring
- O to disable the ring

#### **Default Value**

1

### Vibrate

This setting will vibrate the lost device when the bell icon is pressed in the Device Finder application from the finder device.

Possible values are:

- 1 to enable the vibration
- O to disable the vibration

#### **Default Value**

0

## **Flash Light**

This setting will turn on flash light on the lost device when the bell icon is pressed in the Device Finder application from the finder device.

Possible values are:

- 1 to enable the flash light
- O to disable the flash light

#### **Default Value**

0

**Note:** This feature is only applicable for devices that support camera flash light. For devices without this feature, the values 0 or 1 will not have any impact.

## **Screen Light**

This setting will flicker the screen on the lost device when the bell icon is pressed in the Device Finder application from the finder device.

Possible values are:

- 1 to enable the flickering
- O to disable the flickering

#### **Default Value**

0

## **Enable Transmitting Beacons in Charging**

This setting allows you to enable or disable transmission of beacons based on the device power state.

You can set the value as 1 to enable transmitting beacons and 0 to stop transmitting beacons in charging mode.

Possible values are:

- 1 to enable transmitting beacons
- O to disable transmitting beacons

#### **Default Value**

1

## Write Serial Number to Second Ble

This setting writes the device's serial number to the second Bluetooth Low Energy beacon. Applicable only for devices with second BLE.

Possible values are:

- 1 to enable writing the serial number to the second BLE
- O to disable writing the serial number to the second BLE

#### **Default Value**

#### 0

## Write Device Model to Second Ble

This setting writes the device model to the second Bluetooth Low Energy beacon. Applicable only for devices with second BLE.

Possible values are:

- 1 to enable writing the device model to the second BLE
- O to disable writing the device model to the second BLE

#### **Default Value**

0

## **Scan Time for Range**

This setting configures the scan time in seconds to find the range of the device.

Valid values range from 1 to 300.

#### **Default Value**

120

## **OIAuthentication**

This setting determines if the user must log in with Op Intel credentials or if the Op Intel login screens are bypassed.

Possible values are:

- O to require Op Intel Authentication
- 1 to bypass Op Intel login screens

#### **Default Value**

0

**Note:** The lost devices that are displayed on the Search by lost status tab depend on the setting for OIAuthentication.

- When OIAuthentication is set to 1, the Search by lost status tab will display all devices that are marked as lost, have location details, and are in the same **Site** as the finder device.
- When OIAuthentication is set to 0, the Search by lost status tab will display all devices that are marked as lost, have location details, and are in the same **Organization** as the user's last Op Intel login.

# **Common Configurable Settings**

Following are the common configurable settings between the Device Finder application and Beacon Transmitting service.

| oneywell Connected AIDC | Enterprise Provisioner Device settings package: Openfordnetgers App |   |   |   |  |
|-------------------------|---------------------------------------------------------------------|---|---|---|--|
|                         | Vibrate                                                             | 0 | 0 | 0 |  |
|                         | Flash Light                                                         | 0 | 0 | 0 |  |
|                         | Serven Light                                                        | 0 | 0 | 0 |  |
|                         | Enable Transmitting beacons in charging 🔽                           | 0 | 0 | 0 |  |
|                         | Secial Distancing                                                   |   |   | 0 |  |
|                         | Common                                                              |   |   | 0 |  |
|                         | Pass Key                                                            | 0 | 0 | 0 |  |
|                         | three_notifications 🗹                                               | 0 | 0 | 0 |  |
|                         |                                                                     |   |   |   |  |

#### **Common Settings**

## Pass Key

This option is used to set a Pass Key for a secure communication over the Bluetooth network between the finder device and lost device. A maximum of 19 characters are allowed for the Pass Key and it will be stored in an encrypted format.

If you do not provide a value for the setting, the device will use the default value.

## **Show Notifications**

This setting allows you to disable application generated notifications.

Set the value as 1 to show notifications and 0 to hide notifications.

**Default Value** 

1

## **Configure Settings in Enterprise Provisioner via Operational Intelligence**

To configure settings through Enterprise Provisioner:

• Open the Enterprise Provisioner application on your computer.

| <ul> <li>Honeyv</li> </ul> | vell Device Provisioning |                        |                                                            |   | -   | o |
|----------------------------|--------------------------|------------------------|------------------------------------------------------------|---|-----|---|
| ≡                          | Honeywell                | Enterprise Provisioner | Device settings package: OperationalIntelligence Apps_v4 📀 |   |     |   |
|                            |                          |                        | Tx Power Level High 🛇                                      | 0 | 0 ( | > |
|                            |                          |                        | Веер 🗹                                                     |   | 0   | 2 |
|                            |                          |                        | Vibrate 🗌                                                  |   | 0   | 2 |
|                            |                          |                        | Flash Light                                                |   | 0   | 2 |
|                            |                          |                        | Screen Light                                               |   | 0   | 2 |
|                            |                          |                        | Enable Transmitting beacons in charging 🗹                  | 0 | 0   | 2 |
|                            |                          |                        | Write Serial Number to Second Ble                          | 0 | 0   | 2 |
|                            |                          |                        | Write Device Model to Second Ble                           | 0 | 0   | 2 |
|                            |                          |                        | FMDDirection                                               |   |     | 0 |
|                            |                          |                        | Scan time for range 120                                    |   | 0 0 | 2 |
|                            |                          |                        | C Social Distancing                                        |   |     | 0 |
|                            |                          |                        | Common                                                     |   |     | 0 |

• Go to File > Import > Load > FMD.xml.

#### Configure Settings via EP

- Configure settings as required.
- Export the XML to push to the device or generate barcode and scan.

# CHAPTER 6

# **ADDITIONAL INFORMATION**

This chapter explains how the Device Finder application handles different scenarios like Bluetooth ON/OFF, Network ON/OFF, and Exit Application. The chapter includes the following sections:

- Bluetooth ON/OFF in Device Finder Application
- Network ON/OFF in Device Finder Application
- Back Key Press/Exit Application in Device Finder
- Bluetooth ON/OFF with Beacon Transmitter Service
- Find Version Details

# **Bluetooth ON/OFF in Device Finder Application**

If the Device Finder application cannot find network connectivity upon launch, it will redirect to Offline Search mode.

If Bluetooth is off after launching the application or if Bluetooth is disabled while tracking a lost device, you will receive a pop up prompting you to enable Bluetooth.

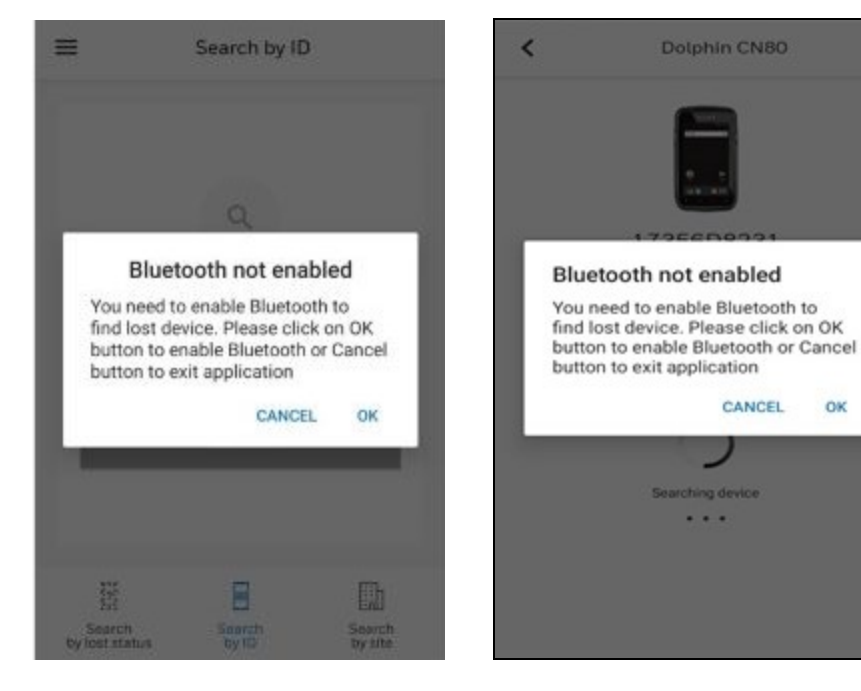

**Bluetooth OFF at Launch** 

**Bluetooth OFF while Tracking** 

CANCEL

OK

# **Network ON/OFF in Device Finder Application**

If the Device Finder application cannot find network connectivity upon launch, you will receive a pop up on your screen to connect to the internet.

If network connectivity fails while loading the login page or while signing in, you will receive a pop up to choose to either refresh the page or switch to Offline Search mode.

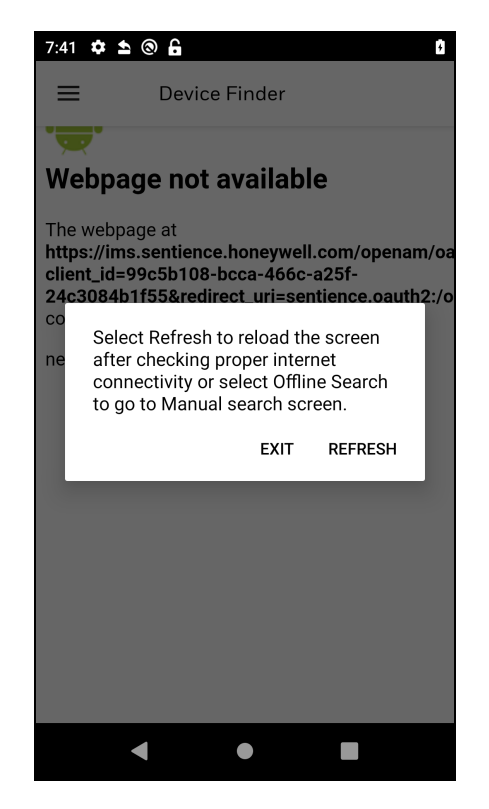

Network Unavailable while Signing In

If there is no network connectivity while fetching the list of the lost devices from the cloud, you will see the below screens.

| =   | s                            | earch by lost sta | atus C            |    | Se                    | arch by los     | t status | م                 |
|-----|------------------------------|-------------------|-------------------|----|-----------------------|-----------------|----------|-------------------|
| Wit | fi is not ava<br>id refresh. | ilable.Please ena | able wifi         | 0  | Cannot pro            | ceed without    | network. | ок                |
|     |                              |                   |                   |    |                       |                 |          |                   |
|     |                              |                   |                   |    |                       |                 |          |                   |
|     |                              |                   |                   |    |                       |                 |          |                   |
|     |                              |                   |                   |    |                       |                 |          |                   |
|     |                              |                   |                   |    |                       |                 |          |                   |
|     |                              |                   | C                 |    |                       |                 |          | C                 |
|     | 800 C                        | 8                 |                   |    | 333                   | Β               |          |                   |
| ь   | Search<br>y lost status      | Search<br>by ID   | Search<br>by site | by | Search<br>lost status | Search<br>by ID |          | Search<br>by site |

#### Internet/Wi-Fi Unavailable

If you try to switch from Offline Mode to Online Mode without a network connection, a message will be displayed asking you to check the network connection and try again.

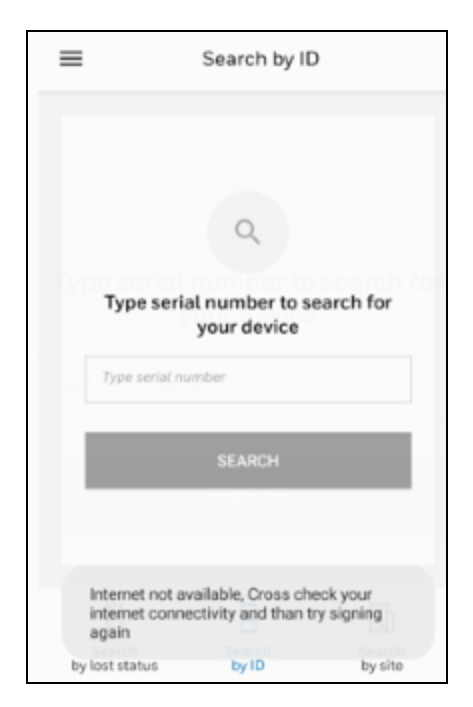

Network Unavailable While Switching Modes
# **Back Key Press/Exit Application in Device Finder**

You can press the Back key in the Login screen/Lost devices list screen/Offline search screen to exit the Device Finder application.

To make sure the user really wants to exit the application and has not pressed the Back key by mistake, a confirmation message is displayed as shown in the below figures.

Note: Pressing the Back key in other screens will take you back to the previous screen.

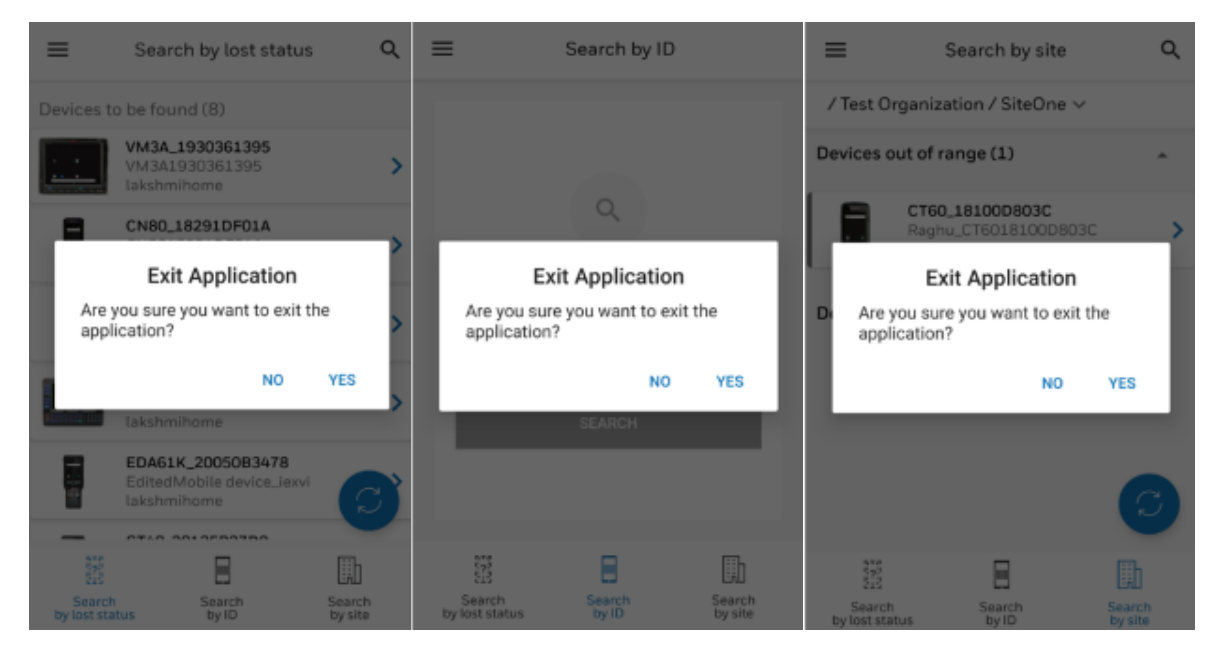

**Back Key Press Functionality** 

# **Bluetooth ON/OFF with Beacon Transmitter Service**

Beacon Transmitter Service is a background service without any user interface. All updates and events are shown as notifications. If Bluetooth is turned off when Beacon Transmitter Service is active, then you will see the below notification.

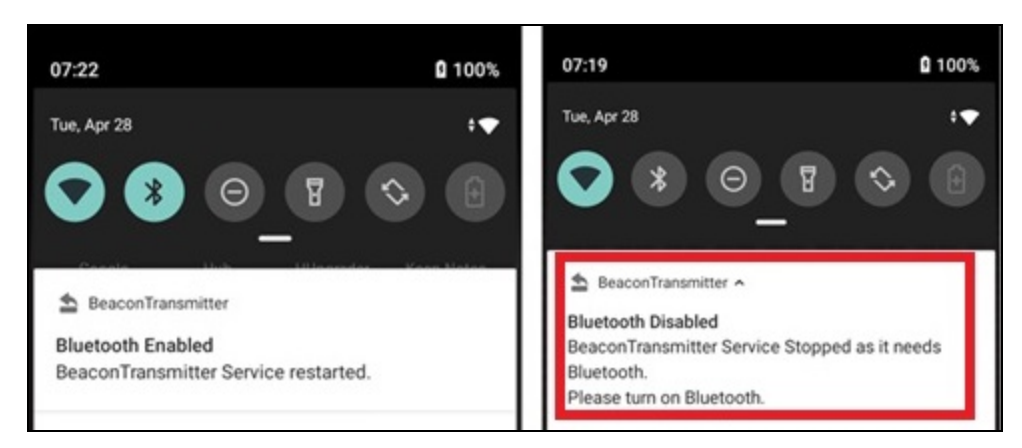

### **Beacon Transmitter Notifications**

# **Find Version Details**

### **Device Finder Application**

Version details for the Device Finder application can found by tapping the three bars at the top left corner of the screen.

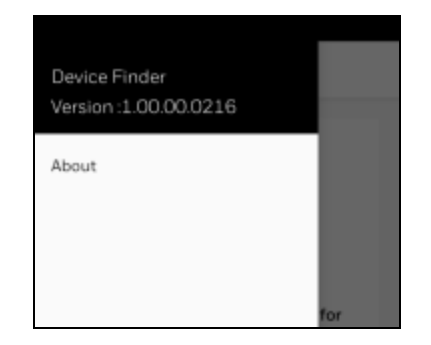

**Device Finder Version Details** 

### **Beacon Transmitter Service**

To find the version details of Beacon Transmitter Service:

Go to Power Tools > Diagnostic Information > System Info > BeaconTransmitter.

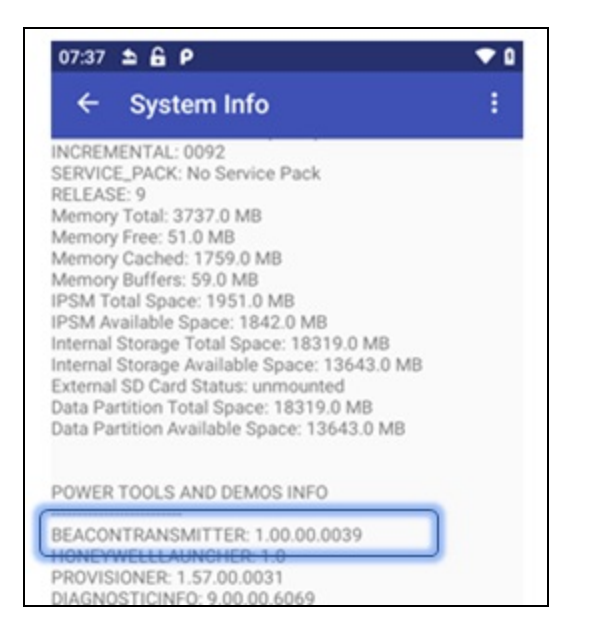

**Beacon Transmitter Version Details** 

# 

# FREQUENTLY ASKED QUESTIONS (FAQ)

This section provides answers to some common questions about the Device Finder app. For specific information about the Honeywell mobility device you are using, refer to the device user guide or data sheet available at <u>sps.honeywell.com</u>.

### 1. What will happen if my lost device is in sleep mode?

You can still search and ring the device. The lost devices will send Bluetooth beacons even when it is in sleep mode.

### 2. What will happen if my lost device is switched off?

Devices with battery based BLE will continue to send beacons until the battery is fully discharged, so for the user carrying the Device Finder application, there won't be any difference if the lost device is on or off.

### 3. How long does the lost device send the BLE beacon after it goes into shutdown?

The hardware beacon will run on the super capacitor and will send the beacons up to  $\sim$ 5 days.

Refer to the specifications for your device to determine if it has battery based BLE, which has the ability to send beacons until the battery is fully discharged.

### 4. What is the battery consumption of the Beacon Transmitter Service?

Battery consumption is very low, approximately 0.02%/hr during sleep and 0.11%/hr during normal operation.

| Beacon Operation<br>Information | Main Battery      | Main Battery for 2nd BLE |
|---------------------------------|-------------------|--------------------------|
| CT40                            | > 3.2V (Prim BLE) | N/A                      |
| CT40XP                          | > 3.2V (Prim BLE) | 3.2V-2.815V (2nd BLE)    |
| Beacon Operational<br>Time      | > 12 hrs          | 5 days                   |

### 5. What is the difference between CT40XP and CT40 Beacon Operation?

### 6. How secure is our connection?

Any connection and data exchange related to Device Finder will only happen between the lost device and the finder device if they have the same pass key. This ensures that only authenticated devices are connecting with each other.

# 7. What will happen if the pass key is different in the lost device and the finder device or if a pass key is pushed from the cloud while a lost device is switched off?

If the pass key does not match, no communication will happen between a lost device and the finder device.

Devices will be able to communicate using up to five previous pass keys. This is designed to cover scenarios where the lost device switches off or gets disconnected from the network and then the pass key is updated.

### 8. Does Device Finder handle Bluetooth Replay Attack?

A Replay Attack occurs when a hacker eavesdrops on a secure network communication, intercepts it and fraudulently delays or resends it to misdirect the receiver into doing what the hacker wants. In this case, it can listen and resend the payload.

Device Finder handles Bluetooth Replay Attack by generating a unique key for each connection, which means every connection will have its own unique random key. If hackers try to copy raw payload data from a connection and resend, the attack will fail.

**Note:** For additional information on securing an Android device, refer to the Android Network and Security Guide available at <u>sps.honeywell.com</u>.

### 9. How accurate is the Range Calculation?

Range may get impacted by things like being in between walls or near computers, tables, etc. That is why distance ranging circles are shown, which will not mislead users.

### 10. Can I only ring the device when I am in the Green Circle?

No, you can ring the lost device as soon as your bell icon is enabled no matter which circle you are in; however, ringing will be more audible when you are in the green circle, i.e., near a lost device.

### 11. What configurable options are available?

You can configure pass key, transmission power and actions to be performed when a lost device is found like Ring (default), Vibrate, Flicker Flash Light, Flicker Screen Light, etc.

### 12. Which devices/OS Versions are supported?

The following Mobility Edge devices are supported with Android 9 or higher: CT30 XP, CT40 XP, CT45, CT45 XP, CK65, CT47. The following Mobility Edge devices are supported with Android 8 or higher: CN80, CT40, CT60, CT60 XP, RT10A, VM1A.

### 13. What are the MRs supported in this feature?

Refer to the table "OS Comparison " on page 76 from Miscellaneous information for MR information.

### 14. Where can I get the Device Finder Apk?

To download the latest version of the Device Finder Apk:

- Go to honeywell.com/PSSsoftware-downloads.
- Navigate to Software > Software and Tools > Locationing Solutions.

# 

# MISCELLANEOUS INFORMATION

This chapter explains how to install different components of Device Finder for releases prior to Android 9 MR08 and Android 8 MR25 on Mobility Edge devices and for Android 9 MR17 on ScanPal EDA61K devices with Operational Intelligence.

The chapter includes the following sections:

- OS Comparison
- Install Beacon Transmitter Service for Earlier OS Releases
- Install Device Finder Application for Earlier OS Releases

# **OS Comparison**

For devices on Android 10 and higher, the Device Finder app is verified on all maintenance releases (MR) for all supported devices.

The following table provides information on version requirements for devices on Android 8 and 9.

| Devices                                 | Android 9                                                                                  | Android 8                                                                                                   |
|-----------------------------------------|--------------------------------------------------------------------------------------------|----------------------------------------------------------------------------------------------------|
| Mobility Edge                           | <ul> <li>For MR08 and above –<br/>No commonES upgrade<br/>needed.</li> </ul>               | <ul> <li>For MR25 and above         <ul> <li>No commonES             upgrade needed.</li> </ul> </li> </ul> |
| CT45, CT60,<br>CN80, CN85, and<br>CK65) | <ul> <li>For MR05 to MR07 -<br/>commonES needs to be<br/>upgraded 9.00.00.6345.</li> </ul> | <ul> <li>For MR24 and below</li> <li>CommonES needs</li> <li>to be upgraded to</li> </ul>                   |
|                                         | <ul> <li>For MR04 and below –<br/>Not supported.</li> </ul>                                | 8.01.05.6410.                                                                                               |
|                                         | <ul> <li>For MR 17 and above -<br/>No commonES upgrade<br/>is needed.</li> </ul>           |                                                                                                    |
| ScanPal EDA61K                          | <ul> <li>For MR 16 -<br/>CommonES needs to be<br/>upgraded 9.02.01.5918.</li> </ul>        |                                                                                                    |
|                                         | • MR 15 - Not supported.                                                                   |                                                                                                    |

- **Note:** For Android 9 releases prior to MR05, the Operational Intelligence method update is not possible as the Provisioner in earlier MR does not support Operational Intelligence bundle download.
- **Note:** It is advised to use the OTAs which support the Device Finder instead of upgrading the commonES.

# Install Beacon Transmitter Service for Earlier OS Releases

Update the apk using software update procedure and transfer the "BeaconTransmitter.apk" to Mobility Edge devices on which Beacon Transmitter service needs to be installed.

Log in to Operational Intelligence and go to the Software Updates tab.

| Ξ       | Honeywell            | Ope    | rational Intelligence               |                     |                       | Organization  | : Test Organization | · · · ·             | Online 🕐 🛛       | )   |
|---------|----------------------|--------|-------------------------------------|---------------------|-----------------------|---------------|---------------------|---------------------|------------------|-----|
| ₩<br>G7 | Dashboards<br>Assets | ~      | Software                            |                     |                       |               |                     |                     |                  |     |
| G       | Software Updates     |        | opulates Schedule History           |                     |                       |               | 🖵 Ente              | erprise Provisioner | 🖆 Upload softwa  | are |
| Ø       | Admin                | $\sim$ |                                     | S86 Items           |                       |               |                     |                     | 11               | 141 |
|         |                      |        | UPDATE NAME 🗘                       | ELIGIBLE MODELS 🗘   | COMPATIBLE VERSIONS 🗘 | VERSION 🗘     | FILE SIZE 🗘         | RELEASE DATE 🍦      | TYPE 🗘           |     |
|         | Reports              | $\sim$ | OS-FULL-PIE-MR8                     | CT60, CT40          | Not available         | 88.00.08.0111 | 1466.08 MB          | 08/24/2020 11:      | Device softwar   |     |
| *       | Tools                | $\sim$ | Provisioning bundle Aug 21-Anil-doc | Any Eligible Device | Not available         | 1.1           | 403 B               | 08/21/2020 21:      | Configuration    |     |
|         |                      |        | Provisioning file : ePass.pdf       | Any Eligible Device | Not available         | 1.1           | 198.64 KB           | 08/21/2020 21:      | Application file | 1   |

**Operational Intelligence Screen** 

Click on Upload Software to update CommonES package to cloud.

Select the File type as CommonES Package, Device type as Mobile Computers, and enter a name in the Update name field as below.

- CommonES for Pie: 9.00.00.6345
- CommonES for Oreo: 8.01.05.6410

| → C ① ê operati  | nalintelligence.honeywell.com/assets/updates |                             | $\odot$    | ₽<br>C |
|------------------|----------------------------------------------|-----------------------------|------------|--------|
| Honeywell   o    | erational Intelligence                       |                             |            |        |
| Dashboards       | UPLOAD ASSET                                 | ×                           |            |        |
| Assets 🗸 🗸       | Device type Computers                        | Vevice models Optional      |            |        |
| Software Updates | File type                                    | Jpdate name                 | rovisioner |        |
| Admin 🗸 🗸        | CommonES Package 🗸 🗸                         | CommonES_Pie_6341           | RELEASE    |        |
| Tools $\sim$     | Version Optional                             | compatible version Optional | DATE C     |        |
|                  |                                              |                             | 0/15/20    |        |
|                  | Upload Asset                                 |                             | 0/16/20    |        |
|                  |                                              |                             | 0/23/20    |        |
|                  |                                              |                             | .0/24/20   |        |
|                  | Drop or Upload A                             | Iny File                    | 0/24/20    |        |
|                  | Or                                           |                             | 0/24/20    |        |
|                  | BROWSE FIL                                   | FS                          | 0/24/20    |        |
|                  | Etta sansiaa                                 |                             | 0/25/20    |        |
|                  |                                              | CANCEL UPLOAD               | 0/28/20    |        |
|                  | Copyright © 2020 Honeywe                     | - International Inc         |            |        |

Beacon Transmitter Update Screen

Click on Browse Files and select files to upload.

| C 슈 🔒 operat    | onalintelligence.honeywell.com/assets/updates |                                           | ⊕ ‡            | 8       |
|-----------------|-----------------------------------------------|-------------------------------------------|----------------|---------|
| Honeywell       | perational Intelligence                       |                                           | • Onl          | ine (?) |
| lashboards      | UPLOAD ASSET                                  |                                           | ×              |         |
| ssets 🗸 🗸       | CommonES Package                              | CommonES_Pie_6341                         |                |         |
| oftware Updates | Version Optional                              | Compatible version Optional               | rovisioner 🖆 I |         |
| dmin 🗸 🗸        |                                               |                                           |                |         |
|                 | Upload Asset                                  |                                           | DATE C         |         |
| ools 🗸 🗸        |                                               |                                           | D/15/20        |         |
|                 | Bron or Lin                                   | load Any File                             | 0/15/20        |         |
|                 | biop of op                                    | De la la la la la la la la la la la la la | 0/16/20        |         |
|                 |                                               | )r                                        | 0/23/20        |         |
|                 | BROWS                                         | E FILES                                   | 0/24/20        |         |
|                 |                                               | /                                         | 0/24/20        |         |
|                 | Honeywell_CommonES_Android_Engin              | eer_9.00.00.6341.zip (102.75 MB) Added    | 0/24/20        |         |
|                 | DESE                                          | T EU E                                    | 0/24/20        |         |
|                 | here                                          | , nec                                     | 0/24/20        |         |
|                 |                                               |                                           | 0/25/20        |         |
|                 |                                               | CANCEL UPLOAD                             | 0/28/20        |         |
|                 |                                               |                                           |                |         |
|                 | Copyright © 2020 H                            | oneywell International Inc                |                |         |

Upload Screen

CommonES file will be updated in the Updates tab.

| → C Ó      | a operatio | analintelligence.honeywell.com/assets/update | 15                  |               |        |           | ۲               | ÷ 💆       |
|------------|------------|----------------------------------------------|---------------------|---------------|--------|-----------|-----------------|-----------|
| Honey      | ywell or   | verational Intelligence                      |                     |               |        |           | • 😳             | Online (? |
| Dashboards | 5          |                                              |                     |               |        |           |                 |           |
| Assets     | $\sim$     | Software                                     |                     |               |        |           |                 |           |
| Software U | pdates     | Updates Schedule History                     |                     |               |        | Enterpr   | ise Provisioner | 🗄 Upload  |
| Admin      | ~          | Search for                                   | .0 713 Item         | ns            |        |           |                 |           |
| PARTIC     | -          |                                              |                     | COMPATIBLE    |        | FILE A    | RELEASE         | TYPE      |
| t Tools    | $\sim$     | CommonES_Pie_6341                            | Any Eligible Device | Not available | 1.1    | 102.75 MB | 06/16/20        | Device    |
|            |            | Velocity_2.1.10                              | CN80, EDA51, VM1A   | Not available | 2.1.10 | 36.97 MB  | 06/16/20        | Applic    |
|            |            | Honeywell China Testing1                     | Any Eligible Device | Not available | 1.1    | 4.53 KB   | 06/16/20        | Config    |
| i .        |            | Honeywell China Testing                      | Any Eligible Device | Not available | 1.1    | 4.15 KB   | 06/16/20        | Confi     |
| i .        |            | Honeywell Launcher Jun 16                    | Any Eligible Device | Not available | 1.1    | 4.56 KB   | 06/16/20        | Confi     |
|            |            | Honeywell Launcher Jun 16 2                  | Any Eligible Device | Not available | 1.1    | 593 B     | 06/16/20        | Config    |
| i .        |            | Honeywell Launcher Jun 16,                   | Any Eligible Device | Not available | 1.1    | 821 B     | 06/16/20        | Confi     |
| i i        |            | Honeywell Launch2                            | Any Eligible Device | Not available | 1.1    | 424.88 KB | 06/16/20        | Applic    |
| I          |            | Honeywell Launch                             | Any Eligible Device | Not available | 1.1    | 2.97 MB   | 06/16/20        | Applic    |
| I          |            | Data Collection Service Jun 1                | Any Eligible Device | Not available | 1.1    | 29.92 KB  | 06/16/20        | Confi     |
| i          |            | RP4_Brazil                                   | RP4                 | Not available | 1.1    | 1.52 KB   | 06/15/20        | Confi     |

**Operational Intelligence Screen** 

Click on Upload Software to update Beacon Transmitter. Select File Type as Application (Apk file).

| <ul> <li>              C              Q</li></ul>                                                                                                    | Honeywell   Operational Intellige X +                                                                                                    |                                                 |                                                                        |                                                                                                    | - 0           |
|----------------------------------------------------------------------------------------------------|----------------------------------------------------------------------------------------------------|-------------------------------------------------|------------------------------------------------------------------------|----------------------------------------------------------------------------------------------------|---------------|
| Honeywell Operational Intelligence Department Intelligence Operational Intelligence Operational  | -> C () @ operationalintelligence                                                                                                    | honeywell.com/assets/updates                    |                                                                        | er 🕘 Q 🕁                                                                                                    | U * 0         |
| Anterior Ventores Ventores Ven | Honeywell - Operational Intalligence                                                                                                    |                                                 | Organization                                                           | her Departation 🛛 🧠                                                                                                    | • Online (()) |
| Hard and History                                                                                                    | Institutes and Software                                                                                                    | UPLOAD ASSET<br>Device type<br>Mobile Computers | Device models Optional                                                 | Codequitar Providence                                                                                                    |               |
| Application (apk file) - BesconTranpmitter_apk_LQA                                                                                                    | Assess M                                                                                                    | Application (apk file)                          | - BesconTransmitter_apk_104                                            | and a second part of the                                                                                                    |               |
| Nerrierie Versien Optional Versien Optional Compatible versien Optional Right Description of the versien Optional Right Description of the version Optional Right Description of the version Optional Right Description Optional Right Description  | Ingente V<br>Sento V<br>Sento V<br>Sento V<br>Sento V<br>Sento Sento Sento<br>Sento Sento<br>Sento Sento Sento<br>Sento Sento Sento<br>Sento Sento Sento<br>Sento Sento Sento<br>Sento Sento Sento Sento<br>Sento Sento Sent | Versien Optional Uplead Asset Drog              | Competible version Optional<br>or Upload Any File<br>Or<br>ROWSE FILES | NB         10/25/2018/3383           NB         10/25/2018/3383           NB         10/25/2018/18/28           TAN         10/25/2018/18/28           TAN         10/25/2018/18/28           TAN         10/25/2018/18/28           TAN         10/25/2018/18/28           TAN         10/25/2018/18/28           TAN         10/25/2018/18/28           NM         10/25/2018/18/28           NM         10/25/2018/18/28           NM         10/25/2028/18/28           NM         01/25/2028/18/28           NM         01/25/2028/18/28           NM         01/25/2028/18/28           NM         01/25/2028/18/28           NM         01/25/2028/18/28           NM         01/25/2028/18/28                     |               |
| Exception         Descontinangemitter-debug apk(1.09 MB) Added         MI         0.11/1/0000121-01         MI           Explore         RESET FILE         MI         0.11/1/0000121-01         MI         MI           MICE MEDIAL         RESET FILE         MI         0.11/1/0000121-01         MI         MI           MICE MEDIAL         RESET FILE         MI         0.11/1/0000121-01         MI         MI           MICE MEDIAL         RESET FILE         MI         0.11/1/000014-21         MI         MI           MICE MEDIAL         RESET FILE         MI         0.11/1/000014-21         MI         MI           MI         0.11/1/000014-21         RESET FILE         MI         0.11/1/000014-21         MI           MI         0.11/1/000014-21         RESET FILE         MI         0.11/1/000014-21         MI           MI         0.11/1/000014-21         RESET FILE         MI         0.11/1/000014-21         MI           MI         0.11/1/000014-21         RESET FILE         RESET FILE         MI         0.11/1/000014-21         MI           MI         0.11/1/000014-21         RESET FILE         RESET FILE         RESET FILE         RESET FILE         RESET FILE           MI         RESET FILE         RE                                                                                                    | PLUS AND<br>PLUS AND<br>AND<br>AND<br>AND<br>AND<br>AND<br>AND<br>AND<br>AND<br>AND                                                                                                    | BeaconTransmit                                  | er-debug agk (1.99 MB) Added<br>RESET FILE<br>CANCEL UPLOAD            | 607-07-2000 12-34           617         617-14-2000 12-34           618         617-14-2000 12-34           619         617-12-2000 14-24           619         617-12-2000 14-24           619         617-12-2000 14-24           619         617-12-2000 10-60           619         617-12-2000 10-60           619         617-12-2000 10-60           619         617-12-2000 10-60           619         617-12-2000 10-60           619         617-12-2000 10-60           619         617-12-2000 10-60           619         617-12-2000 10-60           619         617-12-2000 10-60           619         617-12-2000 10-60           619         617-12-2000 10-60           619         617-12-2000 10-60 |               |

### Beacon transmitter Update Screen

Upload FMD.xml to cloud.

Select File Type as Device Configuration file.

**Note:** FMD.xml can be exported from Enterprise Provisioner (EP). Refer to Export FMD.xml from Enterprise Provisioner.

| Honeywell   Operational Intellige | x +                                           |                         |                             |                             | - 0             |
|-----------------------------------|-----------------------------------------------|-------------------------|-----------------------------|-----------------------------|-----------------|
| → C ☆ @ operat                    | ionalintelligence.honeywell.com/assets/update | 5                       |                             | 04                          | U * 0           |
| Honeywell Operation               | nationalligence                               |                         |                             | Organization TentOrganistic | <br>e Ordere () |
| California<br>Arren V             | UPLOAD ASSET Device type Mobile Computers     | ~                       | Device models Optional      | ×                           |                 |
| Asmin Viplatas                    | File type Device Configuration File           |                         | Update name<br>PMD.xml      |                             |                 |
| Resorts 🗸                         | DeverConfig.                                  |                         | Compatible version Optional | 100 C                       |                 |
| teon 🗸                            | HL_SO_PD_LTL                                  |                         |                             | C                           |                 |
|                                   | HL_00_70_84                                   |                         |                             |                             |                 |
|                                   | TWD_223x5<br>TWD_accort                       | Drop or Upl             | load Any File<br>Or         |                             |                 |
|                                   | Manaywell, Car<br>Commune ES-0                | BROWS                   | E FILES                     | KOMB 0                      |                 |
|                                   | 10110000                                      |                         |                             | 10.00 C                     |                 |
|                                   | Motors computer                               |                         |                             | E se se                     |                 |
|                                   | Paperstant                                    | Constraint 1 (200) inc. | CANCEL                      | UPLOAD                      |                 |
| FMD.xml                           |                                               |                         |                             |                             | Show all        |

**Upload Screen** 

### **Export FMD.xml from Enterprise Provisioner**

Go to Software Updates and click on Enterprise Provisioner at the top right corner of the screen as shown.

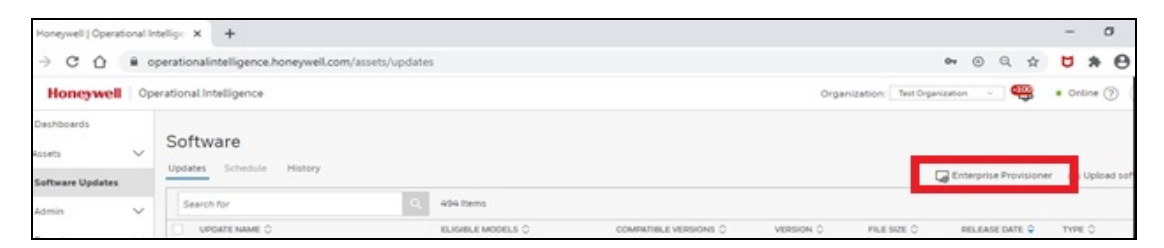

### **Operational Intelligence Screen**

In Enterprise Provisioner, select Operational Intelligence Apps for the Device settings package.

| Honey         | well [ | Operational Intellige | × 👳        | Honeywell Device | Provisioning | ×       | +            |                  |       |                                      |                                |                    | - | C | 3 |
|---------------|--------|-----------------------|------------|------------------|--------------|---------|--------------|------------------|-------|--------------------------------------|--------------------------------|--------------------|---|---|---|
| $\rightarrow$ | С      | 🙆 🔒 ep.oper           | ationalint | elligence.honey  | well.com/m   | ain.htn | nl?token=ey/ | hbGciOiJIUzI1Nik | InRSc | Cl6lkpXVCJ9.ey/lbWFpbCl6lm1heXVyaS5w | rdXRjaGFrYXIhbGFAaG9uZXI3ZWx   | $\dot{\mathbf{T}}$ | Q | * | Θ |
| ł             | loi    | neywell               |            |                  |              |         |              |                  |       |                                      | OperationalIntelligence Apps 🕥 |                    |   |   |   |
| tting         | \$     | Provisioning          | Bar C      | odes             |              |         |              |                  |       |                                      |                                |                    |   |   |   |
| MD            | 1      | IndoorPositionin      | g Ru       | lesEngine        | Modified     |         |              |                  |       |                                      |                                |                    |   |   |   |

**Enterprise Provisioner Screen** 

| Click on FMDTransmitter and | d enable Start Or Stop Service. |
|-----------------------------|---------------------------------|
|                             |                                 |

| Honeywell   Connected AIDC                        | Enterprise Provisioner   Device settings package: Operationalinteligence Apps ( | 2 |   |          |
|---------------------------------------------------|---------------------------------------------------------------------------------|---|---|----------|
| MD IndoorPositioning RulesEngine Modified         |                                                                                 |   |   |          |
| Search                                            | G FMD                                                                           |   |   | 6        |
| MD                                                |                                                                                 | _ | _ |          |
| ∋ fmd                                             | FMDTransmitter                                                                  |   |   | 0        |
| ⊖ FMDTransmitter                                  |                                                                                 | - | - |          |
| Start Or Stop Service<br>Default: 0<br>Current: 1 | Start Or Stop Service                                                           | 0 | 0 | 0        |
| Social Distancing                                 | -120 -10                                                                        |   | 0 | <b>~</b> |
| Common                                            | Beep 🗹                                                                          | 0 | 0 | 0        |
|                                                   | Vibrate                                                                         | 0 | 0 | 0        |
|                                                   | Flash Light                                                                     | 0 | 0 | 0        |
|                                                   | Screen Light                                                                    | 0 | 0 | 0        |
|                                                   | Enable Transmitting beacons in charging 🗸                                       | 0 | 0 | 0        |

### FMD Transmitter Option

Go to Export Options, select FMD and click on Export. This exports the FMD.xml to your PC.

| Honeywell   Operational Intel | ige x ep       | Honeywell Device Provisioning X +                                                                                                 | -    | 0          |
|-------------------------------|----------------|----------------------------------------------------------------------------------------------------|------|------------|
| → C ① # ep.o                  | perationalinte | elligence.honeywell.com/main.html?token=ey/hbGoiOUUzt1NilsInR5cCl6lkpXYC78.ey/lbWFpbCl6lm1heXVyaS5wdXRjaGFrYXhbGFAaG9uZXi3ZWk., 🔅 | a    | * 0        |
| lile                          |                | <b>Honeywell</b>   Connected AIDC   Enterprise Provisioner   Device settings package:                                             | Opt  | rationalin |
| xport                         |                | Export Options                                                                                                    |      |            |
| nport                         |                | Export Export to cloud Select all Unselect all Provisioning                                                                       |      |            |
| estore Defaults               |                | Tasks                                                                                                    |      |            |
| references                    |                | Settings Options                                                                                                    |      |            |
| Vizards                       |                | Crity fields in non-default state                                                                                                 |      |            |
| lelp                          |                | Settings                                                                                                    |      |            |
|                               |                | TMD FMD                                                                                                    |      |            |
|                               |                | IndexPositioning                                                                                                    |      |            |
|                               |                | RulesEngine                                                                                                    |      |            |
|                               | -              | Isuma & Conditions Privacy Statement Contact Us © 2019 Honeywell Interna                                                          | tion | al Inc.    |

**Export Options** 

### Export DeviceConfig.xml from Enterprise Provisioner

Select a MR bundle related to the OS and select DeviceConfig. Change the settings as below.

- Enable Bluetooth
- Set the location mode to High accuracy

| Honeywell   Operational Intellige × ep Honeywell Device Provisioning    | × +                                                                                                   |     | -  | ć | 9 |
|-------------------------------------------------------------------------|----------------------------------------------------------------------------------------------------|-----|----|---|---|
| $\rightarrow$ C $\triangle$ ep.operationalintelligence.honeywell.com/ma | in.html?token=eyJhbGciOiJIUzl1NilsInR5cCl6lkpXVCJ9.eyJlbWFpbCl6lm1heXVyaS5wdXRjaGFrYXlhbGFAaG9uZXl3ZW | x ☆ | U  | * | Θ |
| Honeywell Connected AIDC                                                | Enterprise Provisioner 📔 Device settings package: HON660 [87-88].00.08 交                              |     |    |   |   |
| <ul> <li>Device</li> <li>Personal</li> <li>System</li> </ul>            | <ul> <li>WiFi</li> <li>Bluetooth</li> </ul>                                                           |     | 6  |   |   |
| <ul> <li>Honeywell Settings</li> <li>Other settings</li> </ul>          | Bluetooth enabled Enable Disable                                                                      | 0   | 0  |   |   |
|                                                                         | Bluetooth device name                                                                                 |     | 00 |   |   |
|                                                                         | More                                                                                                  |     | (  |   |   |
|                                                                         | Device                                                                                                |     |    | 0 |   |
|                                                                         | Personal                                                                                              |     |    | 0 |   |
|                                                                         | C Location                                                                                            |     |    |   |   |
|                                                                         | Location mode High accuracy                                                                           |     | 0  |   |   |

### **Bluetooth and Location Settings**

Go to Export Options, select DeviceConfig and click on Export. This exports the DeviceConfig.xml to your PC.

| Export           | Settings Provisioning Bar Codes Export |
|------------------|----------------------------------------|
| mport            | Export Options                         |
| Restore Defaults | Export Select all Unselect all         |
|                  | Provisioning                           |
| Preferences      | Taxis                                  |
| Server           | Settings Options                       |
| Wizards          | Only fields in non-default state       |
| Help             | Settings                               |
|                  | Eathery Monitor                        |
|                  | Battery Optimizer                      |
|                  | Bug Reporter Service                   |
|                  | Data Collection Service                |
|                  | Device Config                          |
|                  | Diagnostics Data Capture               |

**Export Options** 

## **Note:** To upload Deviceconfig.xml to cloud, follow the same steps as Upload FMD.xml to cloud.

### **Create a bundle in Enterprise Provisioner**

Go to Software Updates and click on Enterprise Provisioner at the top right corner of the screen as shown.

| Honeywell   Operati | ional In | tellige × +                         |                   |                     |                       |         |                    |             |         |        |               | -                        | σ          |
|---------------------|----------|-------------------------------------|-------------------|---------------------|-----------------------|---------|--------------------|-------------|---------|--------|---------------|--------------------------|------------|
| → C ☆               | ê o      | perationalintelligence.honeywell.co | om/assets/updates |                     |                       |         |                    | 04          | $\odot$ | Q      | $\Rightarrow$ | U                        | * 0        |
| Honeywell           | Ор       | erational Intelligence              |                   |                     |                       |         | Organization: Test | Organizatio | • •     | ٩      | <u>100</u>    | <ul> <li>Onli</li> </ul> | ne 🧿       |
| Dashboards          |          |                                     |                   |                     |                       |         |                    |             |         |        |               |                          |            |
| Assets              | ~        | Software                            |                   |                     |                       |         |                    | _           |         |        |               |                          |            |
| Software Updates    |          | Updates Schedule History            |                   |                     |                       |         |                    | En En       | terpris | e Prov | visioner      | đ٩                       | /pload sof |
| Admin               | $\sim$   | Search for                          | ۹.                | 496 Items           |                       |         |                    |             |         |        |               |                          |            |
|                     |          | UPDATE NAME 🗘                       |                   | ELIGIBLE MODELS 🗘   | COMPATIBLE VERSIONS 🗘 | VERSION | N O FILE SIZE O    |             | RELEAS  |        | E 🗘           | TYPE                     | 0          |
| Reports             | ~        | FMD.xml                             |                   | Any Eligible Device | Not available         | 1.1     | 1.24 KB            |             | 07/08/  | 2020   | 18:35         | Confi                    | guration f |

### **Operational Intelligence Screen**

In Enterprise Provisioner, click on the Provisioning tab and select Choose cloud files.

| Honeywell   Operational Intellig: X 🕫 Honeywell Device Provisioning X +           | - 0                                                                                                    |
|-----------------------------------------------------------------------------------|----------------------------------------------------------------------------------------------------|
| O O O epoperationalintelligence.honeywell.com/main.html?token=eyJhbGciOilUzd1Nils | InRScCl6ikpXVCI9.eyJIbWFpbCl6im1heXVyaS5wdXRjaGFrYXhbGFAaG9uZXI3ZWx 🖈 🖯 🖈 🖯                                                                                                    |
| Honeywell   Connected AIDC   Enterprise Provisioner                               | Device settings package: Operationalinteligence Apps 💟                                                                                                    |
| ings Provisioning Bar Codes                                                       |                                                                                                    |
| Provisioning tasks                                                                | Provisioning files                                                                                                    |
| Clear all tasks                                                                   | Choose files Choose cloud files Datase all                                                                                                    |
| Factory reset device                                                              | Concert and Choose Choose and Choose and Cho |
| Download files from other server                                                  |                                                                                                    |
| O Download files from cloud                                                       | Drop provisioning files here                                                                                                    |
| HTTPS HTTP SFTP FTP Host: dev.caidc.honeywell.com                                 |                                                                                                    |
| Fort: 443                                                                         |                                                                                                    |
| Jource Path: /                                                                    |                                                                                                    |
| Destination Path: /sdcard/Download/                                               |                                                                                                    |
| Tasks created: 0                                                                  |                                                                                                    |
| Create task Expand all Collapse all Delete all                                    |                                                                                                    |
|                                                                                   |                                                                                                    |

**Provisioning Tab** 

Select FMD.xml, Beacontransmitter.apk, Deviceconfig.xml, and Honeywell\_CommonES\_Android\_Engineer\_<version>.zip file as shown below and click on IMPORT.

| loneyw      | el   Operational Intellige: 🗙 😝 Honeywell Device Provisioning - 🗴 | +                                           |                                | - 0                                   |
|-------------|-------------------------------------------------------------------|---------------------------------------------|--------------------------------|---------------------------------------|
| ÷ 6         | 2 🏠 🔹 epoperationalistelligence.honeywell.com/main.htm            | l?token=eyihbGciOUUz/1NilsInRScO6ikpXVO9.   | yJbWfpbCGInJhamWzZWtoVXJhLr    | FubmViQGhvbmV5d2VabC5j 🛧 💆 🛛 🤅        |
| ge          | Size: 16                                                          |                                             |                                |                                       |
| Sea         | rch for files                                                     |                                             |                                |                                       |
|             |                                                                   | -                                           |                                |                                       |
|             | Name                                                              | Description                                 | міме туре                      | ID                                    |
|             | FMD.xml                                                           | FMD xml                                     | text/xmi-hon-device-config     | 88d931e8-6eae-44fc-b4c3-62ab0ba39d9b  |
| 8           | DeviceConfig.xml                                                  | DeviceConfig.xml                            | text/xmi-hon-device-config     | 6fta5f25-57f4-476i3-bf96-365bf4132607 |
|             | BeaconTransmitter apk                                             | BeaconTransmitter_apk_89                    | application/x-hon-apk          | 51e288e8-52c5-4b73-a87e-6dd5b3048961  |
| *           | Honeywell_CommonES_Android_Engineer_9.00.00.6341.zip              | CommonES_Pie_6341                           | application/x-hon-ota-commones | 14415ec4-1443-46ee-b011-898e8tt229a   |
|             | Honeywell_CommonES_Android_Engineer_9.00.00.6341.zip              | CommonE8_Pie_6341                           | application/whon-ota-commones  | 2cid088b2-93e2-4bec-88fd-98096415b344 |
|             | 5.10.11.0045_SSClient-dubai-release apk                           | APK Test                                    | application/x-hon-apk-sscient  | 8ee76eb0-bfa4-492a-bb92-d2ea4a1ccd40  |
| owir        | Gewice-Deleter wet                                                | Riveth-Diaconstics Data Capture Jun 19, 202 | teathing bon device-config     | a6c404e7-651t-480a-a143-a67e3e53d303  |
| 0 10<br>847 | Previous 1 2 3 4 5 6 7 8 9 10                                     | 11 12 13 14 15 16 17 18                     | 19 20 21 22 23 24              | 25 26 27 28 29 30 31 32               |
| )S          |                                                                   |                                             |                                | CANCEL IMPORT                         |

### Import Screen

Once imported, four tasks are created in Enterprise Provisioner. Arrange the tasks in the sequence shown below.

| Noneyvell (Operational Intellige: X 😗 Proneyvell Device Provisioning X 🔶 | 5-068p3VC3.ey8085p506in/hanVi2W10V0HanFubmV0QDvbmV5d2vbC5p. |
|--------------------------------------------------------------------------|-------------------------------------------------------------|
| Honeywell   Connected AIDC   Enterprise Provisioner                      | Device settings package: Cortexet # 💿                       |
| tource Path: (/ O) Destination Path: (/sdcard/Download/ O)               | FMD.xml                                                     |
| Tasks created: 4 Create task   Expand al   Collapse al   Delete all 🔀    | DeviceConfig.xml                                            |
|                                                                          | SocialDistancing-debug.apk                                  |
| O Settines FMD.xml                                                       |                                                             |
| Settings DeviceConfig.xml                                                |                                                             |
| O Application package (APK) BeaconTransmitter-debug.apk.                 |                                                             |
| Software update Honeywell_CommonES_Android_Engine(                       |                                                             |
| ma.A. Conditions Privacy Ratement Contact Un                             | © 2019 Honeywell Internat                                   |

Import Sequence

### Create Task "Delay"

Click on the Task tab and enter 60000 ms (i.e., 60 seconds) for Delay.

| Honeywell Device Provisioning 🛛 🙀 Honeywell   Operational Intellige 🗶   🔸                                                                  |            |        |         |  |  |
|----------------------------------------------------------------------------------------------------|------------|--------|---------|--|--|
| C O     Experiationalintelligence.honeywell.com/main.html?hoken=ey/hbGciOUUzi1NisinR5cO6kpXVC9keyJbWFpbO6in/hamVz2WtoYO0hLmFubmVtQGhobmV5d | zviacij. 1 | x U    | Θ       |  |  |
| Honeywell Connected AIDC Enterprise Provisioner Device settings package: CASE 01.11 📀                                                      |            |        |         |  |  |
| C Application package (APK) SocialDistancing-debug.apk                                                                                     |            |        |         |  |  |
| Application package (APK) OperationalIntelligenceRulesE                                                                                    |            |        |         |  |  |
| Application package (APK) BeaconTransmitter.apk.                                                                                           |            |        |         |  |  |
| Software update Honeywell_CommonES_Android_Engine                                                                                          |            |        |         |  |  |
| O Delay                                                                                                    |            |        |         |  |  |
| Task Reboot Task Enterprise Reset Task                                                                                                    |            |        |         |  |  |
| Delay                                                                                                    |            |        |         |  |  |
| 60000  # (C)                                                                                                    |            |        |         |  |  |
| Active message                                                                                                    |            |        |         |  |  |
| Error message                                                                                                    |            |        |         |  |  |
| Complete message                                                                                                    |            |        |         |  |  |
|                                                                                                    |            |        |         |  |  |
| ma & Conditions Remary Ramment Contact Th © 2019 Honeyw                                                                                    | ell Intern | nation | al Inc. |  |  |
| Provisioner (Tami                                                                                                    |            | s      | how all |  |  |

### **Create Task**

Rearrange the tasks as shown in the following image.

**Note:** For Android Oreo, the Delay task creation is not applicable. So, the Delay task is skipped for Android Oreo from the below sequence.

| Honeywell   Connected AIDC   Enterprise                                                                                               |          | Device settings package: GIN LATE O |
|----------------------------------------------------------------------------------------------------|----------|-------------------------------------|
| rtination Peth: //sdcard/Download/<br>Tasks created: 5<br>Orear tesk Expand al Oslaper al Delete al 😒                                 | 0        | DeviceConfig.xml                    |
|                                                                                                    |          | SocialDistancing-debug.apk          |
|                                                                                                    |          |                                     |
| Software update Honeywell_CommonES_Android_Eng                                                                                        | iner     |                                     |
| Software update Honeywell_CommonES_Android_Eng                                                                                        | jine (3) |                                     |
| Software update Honeywell_CommonES_Android_Eng Delay 60000 Application package (APR) BeaconTransmitter apk.                           | pine (S) |                                     |
| Software update Honeywell_CommonES_Android_Eng Delay 60000 Application package (APR) BeaconTransmitter apk. Settings DeviceConfig.xml |          |                                     |

**Rearrange Tasks** 

| Honeywell   Operational Intellig | × 4       | Honeywell Device Provisioning X +                                                                                               | 0           |
|----------------------------------|-----------|----------------------------------------------------------------------------------------------------|-------------|
| → C Ó B qa.ep                    | caidc.hon | wywell.com/main.html?token=ey/hbGciOUIUz11NisinR5cCi6ikpXVCI9.ey/IbWFpbCi6im1heXVyaS5wdX8jaGFrYXhbGFAaG9u2X32WsLmNvbSistmL. 🔅 💆 | * 0         |
| ile                              |           | E Honeywell   Connected AIDC   Enterprise Provisioner   Device settings package:                                                | erationalin |
| xport                            |           | Settings Provisioning. Bar Codes Export                                                                                         |             |
| nport                            |           | Export Options                                                                                                    |             |
| estore Defaults                  |           | Export Export to cloud Select all Unselect all                                                                                  |             |
|                                  |           | Provisioning                                                                                                    |             |
| references                       |           | Tasks                                                                                                    |             |
| /izards                          |           | Settings Options                                                                                                    |             |
| elp                              |           | Only fields in non-default state                                                                                                |             |
|                                  |           | Settings                                                                                                    |             |
|                                  |           | III PID                                                                                                    |             |
|                                  |           | IndoorPositioning                                                                                                    |             |
|                                  |           | RulesEngine                                                                                                    |             |

Navigate to Export options, select Tasks and click on Export.

### Export Bundle

Enter a desired name for the bundle and click OK to create the bundle.

| File            | Honey            | Description: |                                 | erationalimeligence Apps_v2 😒 |
|-----------------|------------------|--------------|---------------------------------|-------------------------------|
| Export          | Settings Provisi | BeaconTran   | smitter_Bundle                  | ×                             |
| nport           |                  | File: FMI    | D.xml                           |                               |
| estore Defaults |                  |              | CAI                             | ICEL OK                       |
| Preferences     |                  |              | 78585                           |                               |
| Vizards         |                  |              | Settings Options                |                               |
| Ielp            |                  |              | Chy fields in non-default state |                               |
|                 |                  |              | Settings                        |                               |
|                 |                  |              | PMO                             |                               |
|                 |                  |              | IndeorPositioning               |                               |
|                 |                  |              | RulesEngine                     |                               |
|                 |                  |              |                                 |                               |
|                 |                  |              |                                 |                               |

Name the Bundle

In Operational Intelligence, select the BeaconTransmitter\_Bundle and click on the Update option in the toolbar.

| Honeywell   Open     | ational in | neligr  | X P Honeywell Device Provisioning X          | +                   |                         |              |             |                        | - 0               |
|----------------------|------------|---------|----------------------------------------------|---------------------|-------------------------|--------------|-------------|------------------------|-------------------|
| → C ①                | ( e q      | peratio | onalintelligence.honeywell.com/assets/update | 6                   |                         |              |             | 0 Q #                  | <b>U</b> * 0      |
| Honeywel             | Op         | eration | al Intelligence                              |                     |                         | Organ        | Internet    | nation - 🧠             | • 0-sine ()       |
| Dashboards<br>Assets | ~          | So      | ftware                                       |                     |                         |              |             |                        |                   |
| Software Updater     |            | Upda    | Tes Schedule Protory                         |                     |                         |              |             | Enterprise Provisioner | To Upload soft    |
| Admin                | ~          | -       | + Total   1 Selected                         |                     |                         |              |             |                        | G Updete          |
|                      |            |         | UPDATE NAME O                                | EURIBLE MODELS C    | COMPRETIBLE VERSIONS () | VERSION C    | PILE SIZE C | RELEASE DATE Q         | THE C             |
| Reports              | ~          |         | BeaconTransmitter_Bundle                     | Any Eligible Device | Not available           | 1.1          | 626.8       | 07/08/2020 19:04       | Configuration fo  |
| Tools                | ~          |         | Provisioning bundle Jul 8, 2020              | Any Eligible Device | Not available           | 1.1          | 626.8       | 07/08/2020 19:03       | Configuration fi  |
|                      |            |         | Provisioning file: PMD xml                   | Any Eligible Device | Not available           | 1.1          | 1.24 KB     | 07/08/2020 19:03       | Configuration fil |
|                      |            |         | Provisioning for Beaconfransmitter-debug apk | Any Eligible Device | Not available           | 1.1          | 1.00 M/B    | 07/08/2020 19:02       | Application file  |
|                      |            |         | Provisioning file . DeviceConfig.xml         | Any Eligible Device | Not available           | 1.1          | 1.68 KB     | 07/08/2020 19:02       | Configuration fi  |
|                      |            |         | PMD ami                                      | Any Eligible Device | Not available           | 1.1          | 1.24 KB     | 07/08/2020 18:41       | Configuration fi  |
|                      |            |         | DeviceConfig with                            | Any Eligible Device | Notavailable            | 1.1          | 53.00 KB    | 07/08/2020 18:41       | Configuration fil |
|                      |            |         | BeaconTranomitter_apit_204                   | Any Eligible Device | Not available           | 1.1          | 1.09 MB     | 07/08/2020 18:40       | Application pack  |
|                      |            |         | PMDumi                                       | Any Eligible Device | Not available           | 1.1          | 1.24 KB     | 07/08/2020 18:35       | Configuration fi  |
|                      |            |         | CevceConfig.ent                              | Any Eligible Device | Not available           | 1.1          | 53.00 KB    | 07/08/2020 18:34       | Configuration fi  |
|                      |            |         | BeaconTranomitter_apik_204                   | Any Eligible Device | Not available           | 1.1          | 1.99 MB     | 07/08/2020 18 18       | Application pack  |
|                      |            |         | HL_60_P0_L7L_WorkFlow_App_151207             | Any Eligible Device | Not evailable           | 1.1          | 648.8       | 07/08/2020 13:02       | Configuration fi  |
|                      |            |         | HL_80_PD_84P_20200520151180207               | Any Eligible Device | 1.51.18.0207            | 1.51.18.0207 | 40.00 M/B   | 07/08/2020 12:59       | Application pack  |
|                      |            |         | fmd_assa                                     | Any Eligible Device | Notavailable            | 1.1          | 2.58 KB     | 07/05/2020 21:19       | Configuration fi  |
|                      |            |         | PM0_12345                                    | Any Eligible Device | Not available           | 1.1          | 2.58 KB     | 07/05/2020 21:13       | Configuration fi  |
|                      |            |         | RMS about                                    | Institute Figure    | Not an all all as       | 1.1          | 5.58.68     | 07.09.0000.01.00.      | Contraction 8     |

Update Bundle

| 855 |                          | st Kuns - Jama Su Q | annactory-na.none Connuence | PMD artifactory H Honeywell   Operati. | H Honeyweit Operati. K ASCII to H | Hex   text L 💥 Operational Intellig * |
|-----|--------------------------|---------------------|-----------------------------|----------------------------------------|-----------------------------------|---------------------------------------|
|     | Operational Intelligence |                     |                             |                                        | Organization - Tell Organization  | • • • Chline (?) P                    |
|     | SCHEDULE UPDATE          |                     |                             |                                        |                                   |                                       |
|     | 1 Update Selected        |                     |                             |                                        |                                   |                                       |
|     |                          |                     |                             |                                        |                                   | nar. 🙃 Upland software                |
|     | V Configur               | ation               | V Devices                   | 🧹 Schedule                             | 4 Confirmation                    | Launch Update X                       |
|     |                          |                     |                             |                                        |                                   | T O THE O                             |
|     | Update Name: Fl          | MD.xml              |                             |                                        |                                   | 218_ Configuration_                   |
|     | opuate Name. I MD.Amt    |                     |                             |                                        |                                   | 0.18. Configuration.                  |
|     | Version                  | File Size           | Release Date                | Туре                                   |                                   | 0.18: Application pa.                 |
|     | 1.1                      | 1.24 KB             | 07/08/2020 18:35            | Configuration file                     |                                   | B13_ Configuration                    |
|     |                          |                     |                             |                                        |                                   | 021 Configuration                     |
|     | Schedule                 |                     |                             |                                        | Ň.                                | 0.21_ Configuration                   |
|     | 1                        |                     |                             |                                        | NC .                              | 0.21 Configuration                    |
|     | Immediately Applied      |                     |                             |                                        |                                   | 0.1-4 Device softwar                  |
|     |                          |                     |                             |                                        |                                   | 0.1 Device softwar_                   |
|     |                          |                     |                             |                                        |                                   | D20 Configuration                     |
|     |                          |                     |                             |                                        | CANCEL                            | DATE                                  |

Select the devices and click on Update to push the bundle to the devices.

### Push Bundle to Device

| Honeywell Operational Intelligence |        |                                       |                     |                       | Organization: Test Organ |             |                     |               |
|------------------------------------|--------|---------------------------------------|---------------------|-----------------------|--------------------------|-------------|---------------------|---------------|
| Dashboards<br>Assets               | ~      | Software                              |                     |                       |                          | G Ent       | erprise Provisioner | 🗄 Upload soft |
| desin.                             |        | S46 Total 11 Selected 📮 Launch Upda   |                     |                       |                          |             |                     | nch Update    |
| somers                             | ~      | UPDATE NAME 🗘                         | ELIGIBLE MODELS 🗘   | COMPATIBLE VERSIONS 🗘 | VERSION 🗘                | FILE SIZE 🗘 | RELEASE DATE 🗘      | TYPE 🗘        |
| Reports                            | $\sim$ | FMD.xml                               | Any Eligible Device | Not available         | 1.1                      | 1.24 KB     | 07/08/2020 18       | Configuration |
| Tools                              | $\sim$ | DeviceConfig.xml                      | Any Eligible Device | Not available         | 1.1                      | 53.00 KB    | 07/08/2020 18:      | Configuratio  |
|                                    |        | BeaconTransmitter_apk_104             | Any Eligible Device | Not available         | 1.1                      | 1.99 MB     | 07/08/2020 18:      | Application p |
|                                    |        | HL_60_PD_LTL_WorkFlow_App_1.51.207    | Any Eligible Device | Not available         | 1.1                      | 648 B       | 07/08/2020 13:      | Configuratio  |
|                                    |        | HL_60_PD_BAP_20200520 1.51.18.0207    | Any Eligible Device | 1.51.18.0207          | 1.51.18.0207             | 40.00 MB    | 07/08/2020 12:      | Application p |
|                                    |        | fmd_aaaa                              | Any Eligible Device | Not available         | 1.1                      | 2.58 KB     | 07/05/2020 21:      | Configuratio  |
|                                    |        | FMD_12345                             | Any Eligible Device | Not available         | 1.1                      | 2.58 KB     | 07/05/2020 21:      | Configuratio  |
|                                    |        | FMD_abcdef                            | Any Eligible Device | Not available         | 1.1                      | 2.58 KB     | 07/05/2020 21:      | Configuratio  |
|                                    |        | Honeywell_CommonES_Android_Release_9_ | CT40                | Not available         | 9.00.00.6383             | 102.90 MB   | 07/04/2020 14:      | Device softw  |
|                                    |        | Common-ES-84.00.20-(0229)             | CT40                | Not available         | 1.1                      | 102.90 MB   | 07/04/2020 14:      | Device softw  |
|                                    |        | passkey_12345                         | Any Eligible Device | Not available         | 1.1                      | 2.58 KB     | 07/03/2020 21:      | Configuratio  |
|                                    |        | 5.10.11.0069                          | CT40, CT60          | Not available         | 1.1                      | 10.78 MB    | 07/03/2020 20:      | Application p |
|                                    |        | Mobile computers common confin        | CT40. CT60          | Not available         | 1.1                      | 1.99 KB     | 07/93/2020 20       | Configuratio  |

**Operational Intelligence Screen** 

### **Install Device Finder Application for Earlier OS Releases**

To install the Device Finder application, update the BeaconDirection.apk and DeviceConfig.xml as described in the section "Install Beacon Transmitter Service for Earlier OS Releases" using the software update procedure and pushing the bundle through Operational Intelligence.

**Note:** Instead of BeaconTransmitter.apk use BeaconDirection.apk for the Device Finder application installation.

Honeywell 855 S. Mint St. Charlotte, NC 28202

sps.honeywell.com

HOI-DF-A-EN-UG- 01 Rev D 1/24